2025.05.26

# 【Widows PC版】 IoT導入支援キット Ver.4.1 for BraveJIG [概要と操作マニュアル]

【お問い合わせ先】

福岡県工業技術センター 機械電子研究所 電子技術課(IoT担当) 電話:093-691-0260(代表) E-mail:iot@fitc.pref.fukuoka.jp

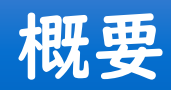

#### 【背景】

- ものづくり中小企業の生産性向上には、AI/IoT等のデジタル技術の活用が有効とされている
- ・しかしながら、企業のIoT普及率は、3割程度※

(※出典:総務省「通信利用動向調査(2024年) IoT・AI等のシステム・サービスの導入状況」)

• IoT導入には幅広い専門知識が必要なり、導入のために多大な時間や費用がかかり、人材不足や環境整備も 含めた費用対効果が不透明などが原因で、多くの中小企業でIoTの導入が進んでいない

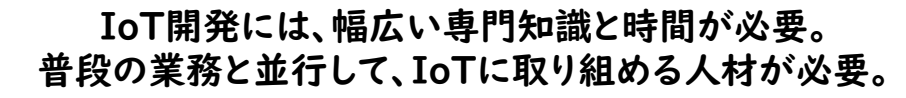

#### 環境整備は困難、費用大

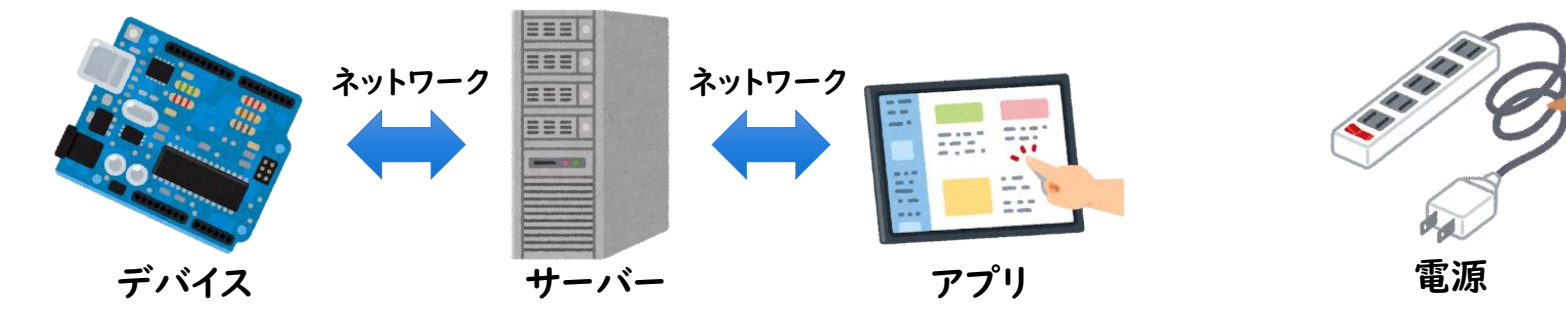

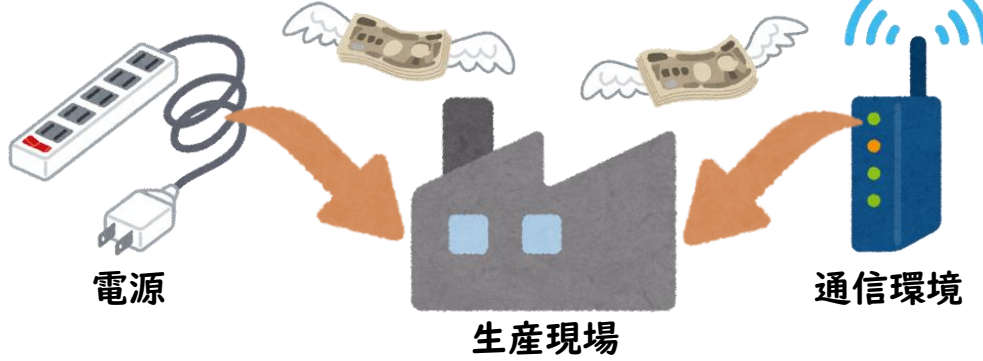

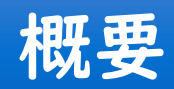

#### 【機械電子研究所の取組み】

- ・ 誰でも簡単にIoTを試せる『IoT導入支援キット』を開発し、オープンソースソフトウェアとして無償公開
- 令和5年||月に、IoT導入支援キットVer.3を公開
  - ・㈱ Braveridgeと共同で、IoT導入支援組立てモジュール「BravePI(ブレイブパイ)」を開発
  - ・ 専門知識不要、安価で簡単に見える化が可能、センサーの無線化や既存の生産装置等に後付けが可能
- 令和6年12月に、プロフェッショナルIoTツールとして、「BraveJIG(ブレイブジグ)」を共同開発し販売開始
  - ・さまざまな現場に合わせて、「モジュール」「ルータ」「電源」を選択でき、幅広い現場のIoT導入が可能
  - ・「信頼性の向上」、生産現場の環境を考慮した「防水・防塵仕様」、多様な設置場所へ「取付を簡単化」
- ・ 令和7年 | 月に、BraveJIGに対応した「IoT導入支援キットVer.4」の無償公開を開始
  - 防水防塵仕様で多様な現場に設置できる本格的なIoTデバイス「BraveJIG」と 比較的安価で手軽にIoTが始められる「BravePI」の両方に対応
- IoT導入支援キットは用途や利用環境等に応じて、2種類のIoTデバイスから選んで使用可能

# BraveJIGに対応したIoT導入支援キットVer.4

【「IoT導入支援キットVer.4.1 for BraveJIG」の機能概要】

- Windowsパソコンに仮想マシンソフトウェアをインストールして使用
- BraveJIGのセンサーデータをリアルタイムに表示や保存、Excel形式等でダウンロードが可能
- センサーに閾値を設定して、外部機器の駆動、カウントアップやメール通知が可能

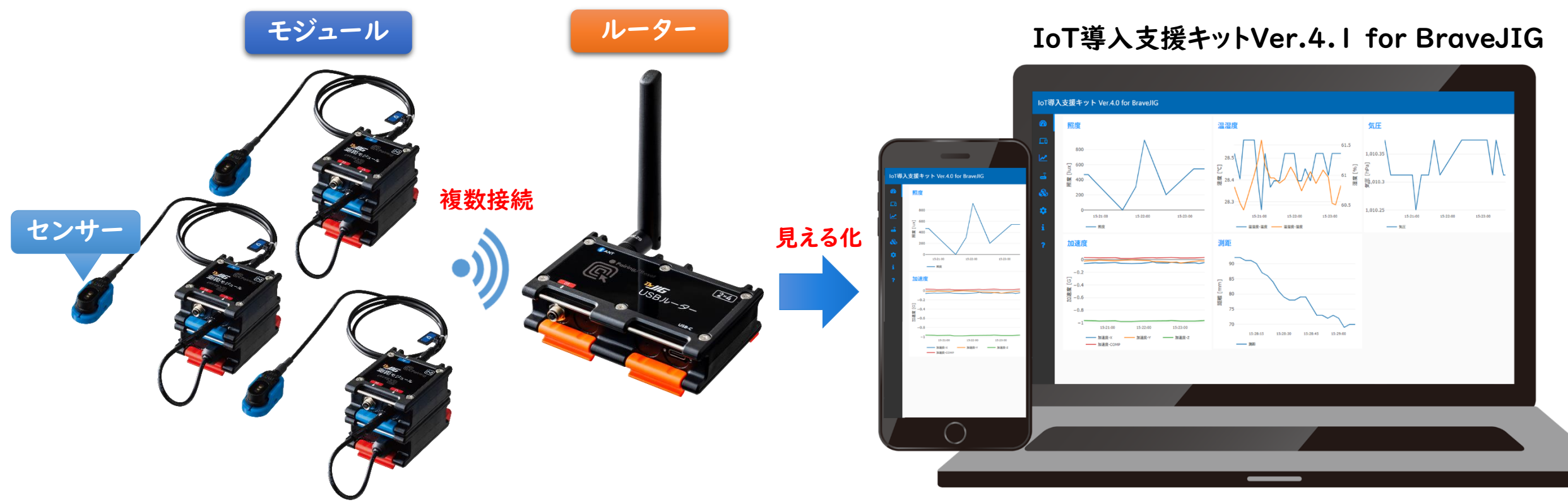

※「IoT導入支援キットVer.4.1 for BraveJIG」は、BravePIに未対応。(「IoT導入支援キットVer.4.1」は、BravePI及びBraveJIGの両方に対応)

# IoT/DX汎用モジュラーデバイス BraveJIG

- 各センサーやI/O等と繋がりBluetooth®通信を行うモジュールと各モジュールがBluetooth®で繋がる ルーターにより無線センサーネットワークを構築
- モジュールにはさまざまな電源パーツから給電が可能
- IP65相当の防水・防塵仕様で取付ベースを用いた設置の簡単化が可能
- ・「モジュール」「ルーター」「電源」を現場環境に合わせて選択することで、幅広い現場のIoT導入が可能

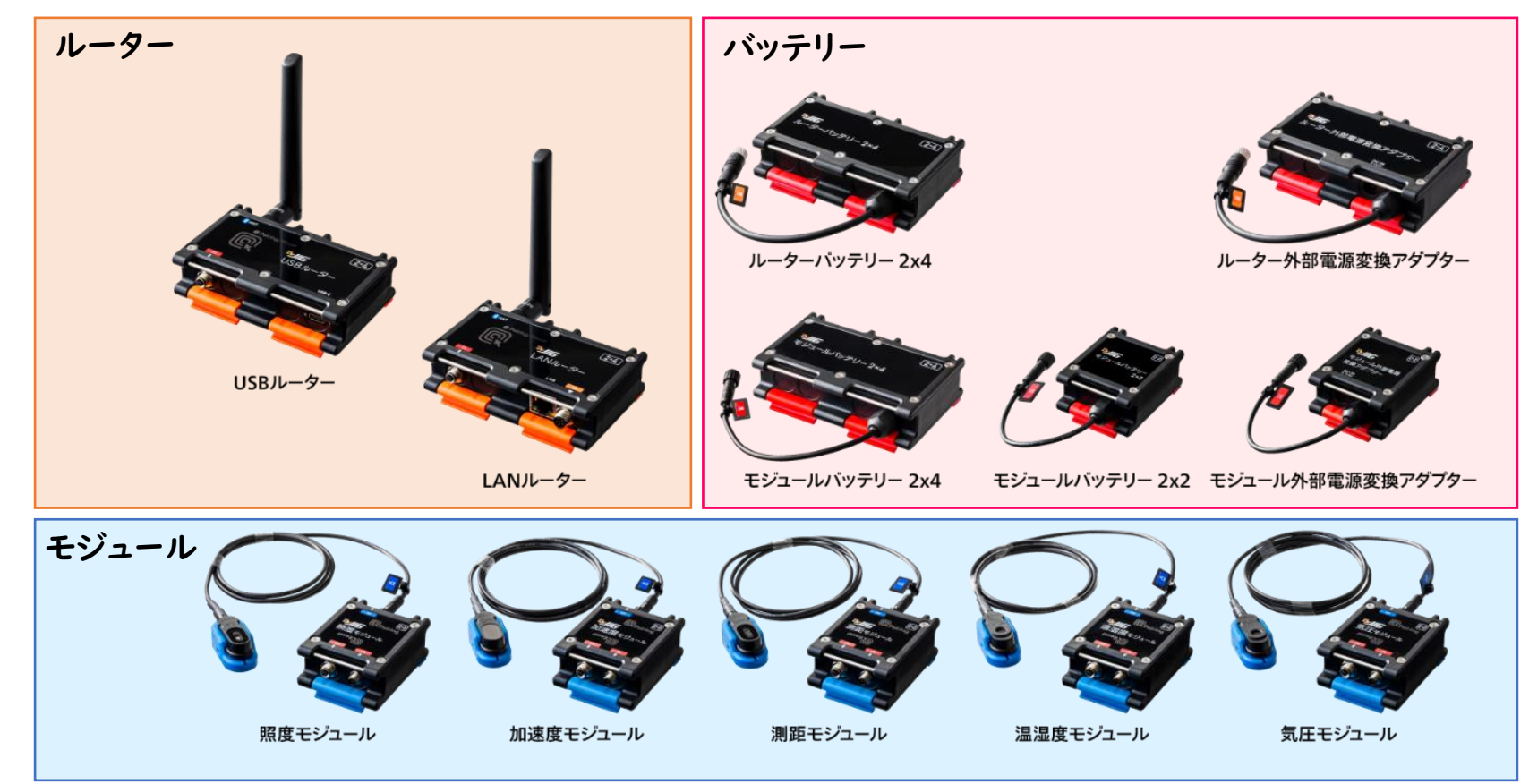

### BraveJIG ルーター

#### 【USBルーター】

- Windowsパソコンまたは、Raspberry PiにUSB接続して使用
- インターネットや社内LANを介さずに直接使用可能

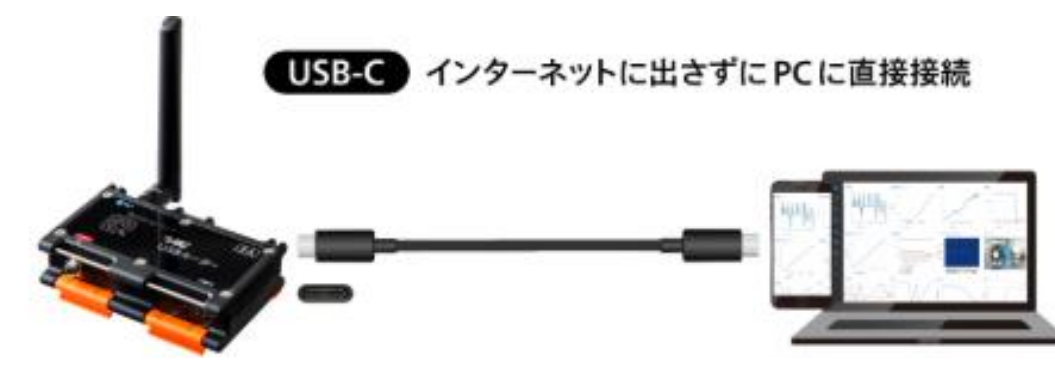

#### 【LANルーター】

- Ethernet経由で社内LANに接続して使用
- インターネットは介さず、社内のローカルネットワークに接続して使用可能

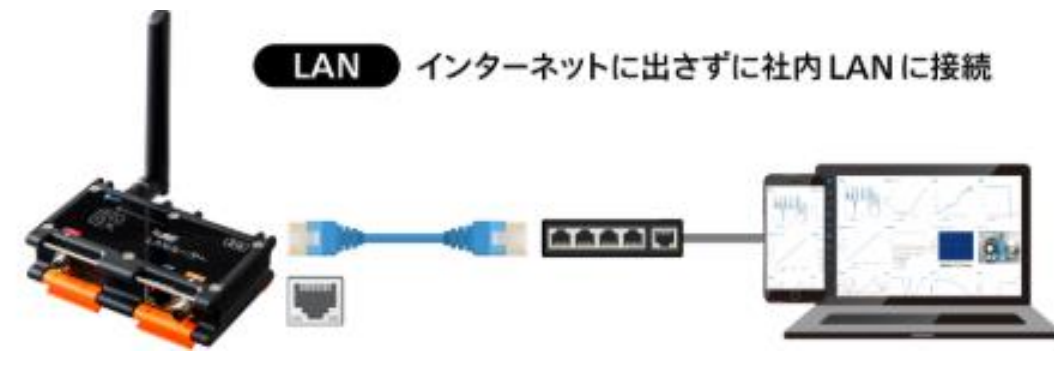

#### BraveJIG モジュール

#### 【モジュール】

- 対応する各種センサーや接点入出力を接続して使用
- ・センサー
  - ▶ 照度、加速度、測距、温湿度、気圧
- 入出力
  - ▸ 2ch 接点出力

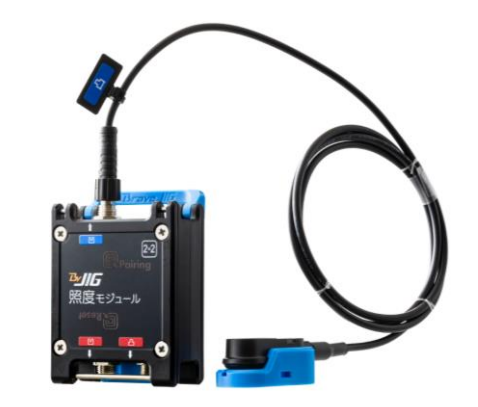

| センサー | 計測範囲              | 精度                                     |  |  |
|------|-------------------|----------------------------------------|--|--|
| 照度   | 40 ~ 83,865 [Lux] | ± 10 [%]                               |  |  |
| 加速度  | 0 ~ 8 [G]         | ± 50 [mG]                              |  |  |
| 汨汨臣  | 温度:-10~ 50[℃]     | ± 0.8 [°C]                             |  |  |
| 血业反  | 湿度: 0~100 [%RH]   | ± 6 [%RH]                              |  |  |
| 測距   | 40 ~   00 [mm]    | <100mm: ± 40 [mm]<br>≧100mm: ± 30 [mm] |  |  |
| 気圧   | 260 ~1260 [hPa]   | ± 0.5 [hPa]                            |  |  |

2025年5月時点。ラインナップは随時追加予定

### BraveJIGモジュールの電源

【給電パーツ】

• 現場の環境に合わせて、さまざまな電源から給電が可能

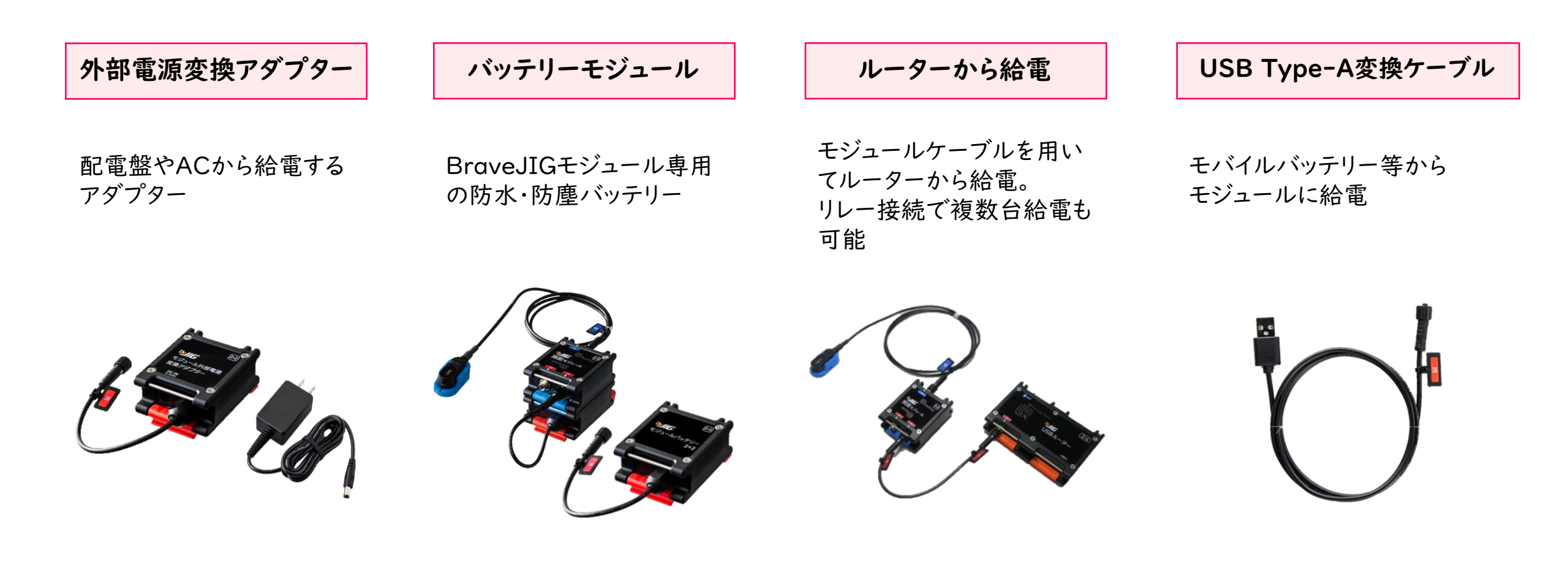

# 防水・防塵仕様と取付ベース

- IP65相当の防水・防塵仕様※
- 各モジュールはスタックしてワンタッチでロック可能
- 現場設置用の各種取付ベースを用意
  - ・Tスロットやイレクターなどの汎用部材用をラインナップ
  - ▶ 現場設置を簡単化

【各モジュールのスタック】

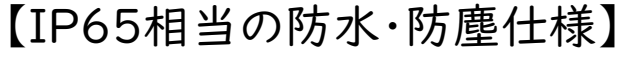

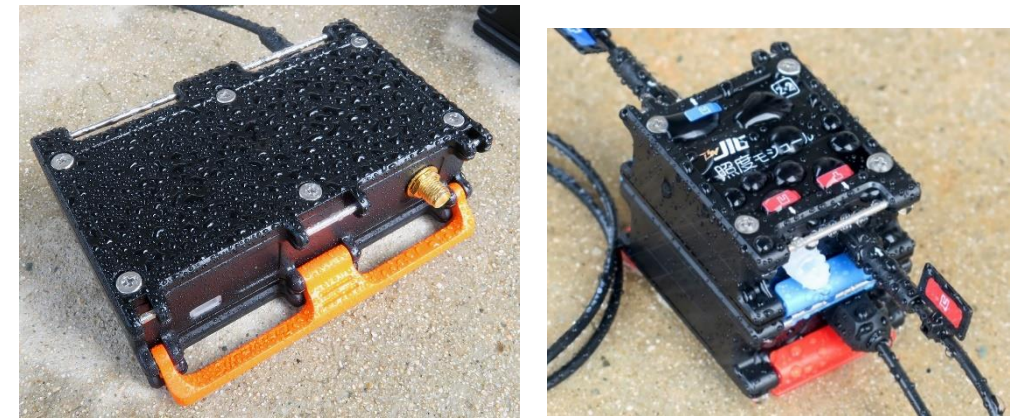

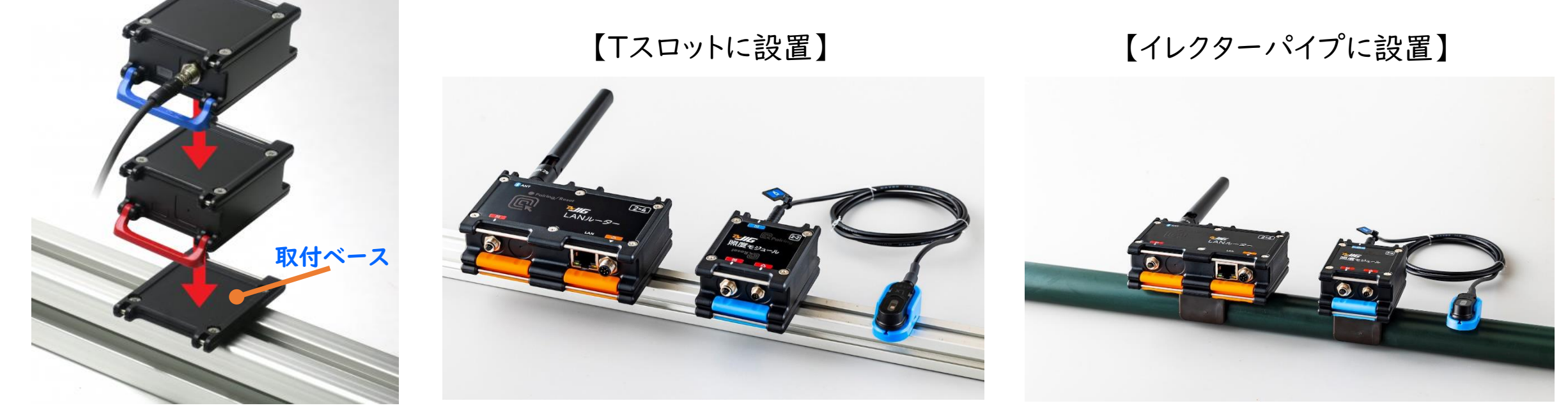

※ 各種ポートに専用ケーブルおよびアンテナが正しく接続されている、または保護キャップが装着されている状態において

# IoT導入支援キットVer.4.1の機能

- プログラミング不要で、画面操作だけで簡単にIoTを始められる
- 既存設備に後付け可能で、機器の状態や生産数、稼働時間などの見える化
- PCやタブレット等でリアルタイムに遠隔監視が可能
- MQTT、WebAPIによる外部機器や外部システムと連携が可能

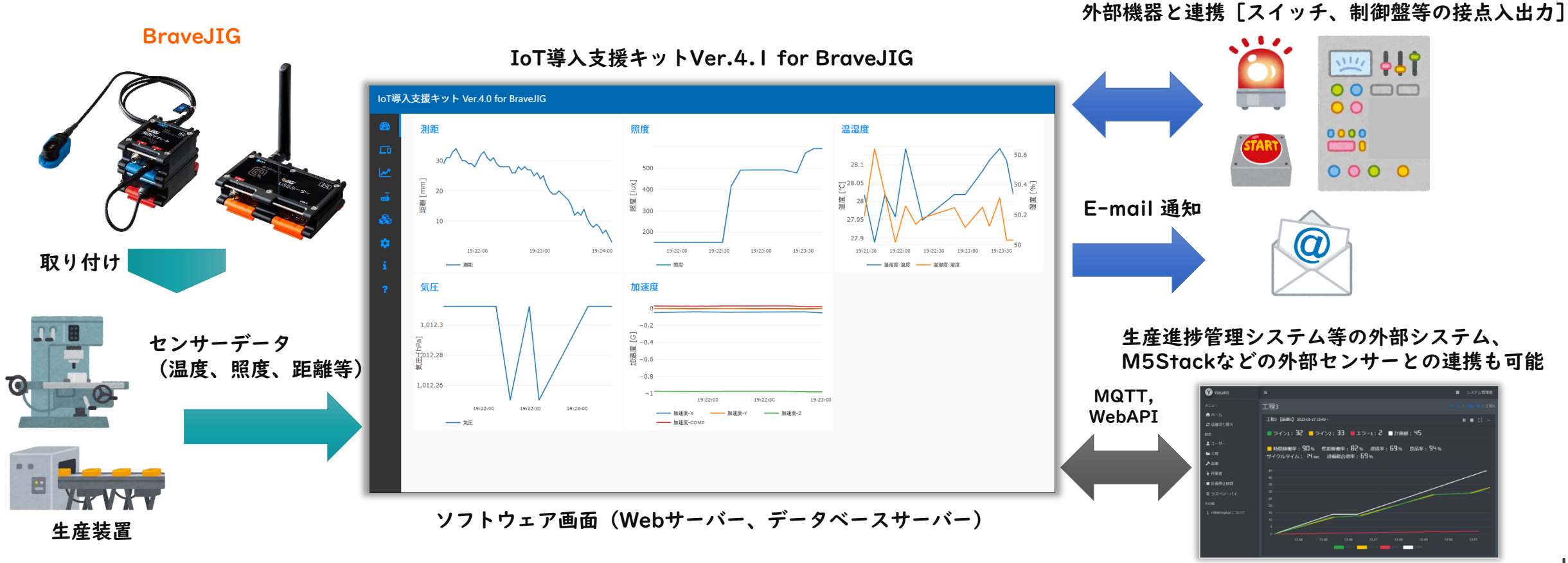

# BravePIとBraveJIGの比較

#### BravePI

- ・比較的安価に揃える事ができ、手軽にIoTを導入可能
- ・I2Cによる高頻度(I秒以下)なセンシングが可能
- Raspberry Pi(ラズパイ)が別途必要
- USBカメラが使用可能
- ・防水・防塵仕様では無く、SDカード破損の可能性あり

#### BraveJIG

- ・ 購入価格は上昇するが、信頼性や耐久性が向上
- 防水・防塵仕様で過酷な環境でも設置可能
- ワンタッチレバーによる各モジュールのスタック設置が可能
- ・ 取付ベースを用いて、多様な現場設置を簡単化

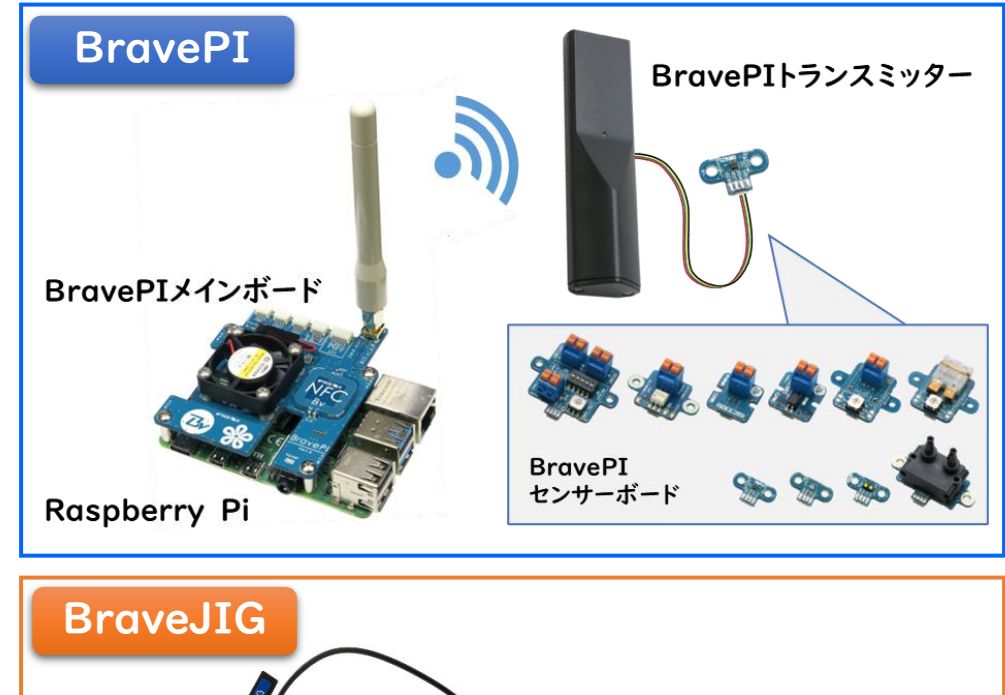

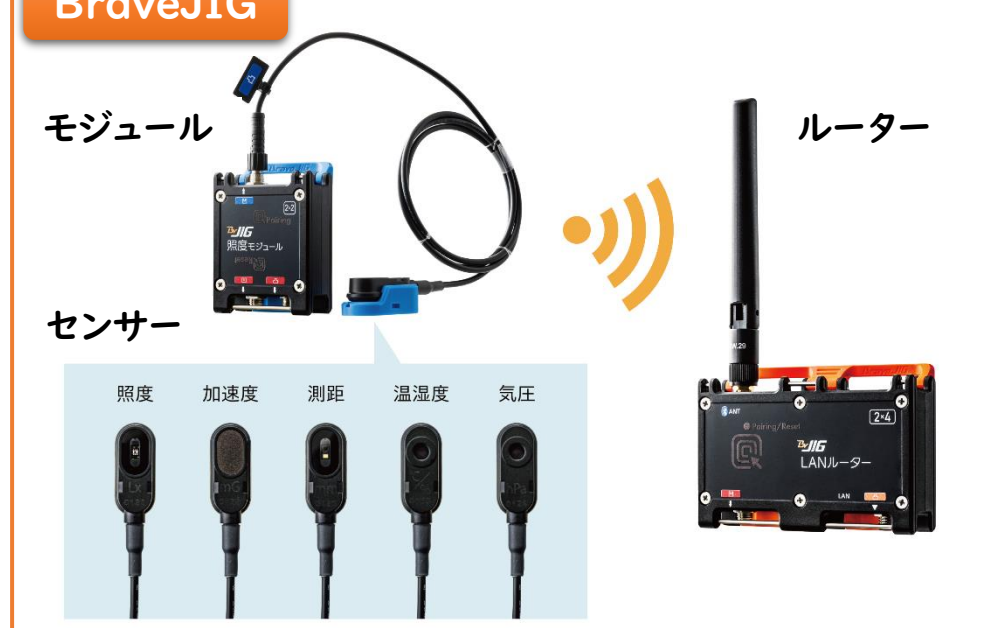

# 2種類のIoT導入支援キットを新規公開

#### 【IoT導入支援キットVer.4.1 for BraveJIG】 ← 本マニュアルの内容

- Windowsパソコンで動作するIoT導入支援キット
- BraveJIGのみ対応
- 仮想マシンソフトウェアのインストールが必要になる

#### 【IoT導入支援キットVer.4.1】

- Raspberry Piで動作するIoT導入支援キット
- BravePI及びBraveJIGに対応
- <u>Raspberry Pi 4B一式を用意する必要がある</u>

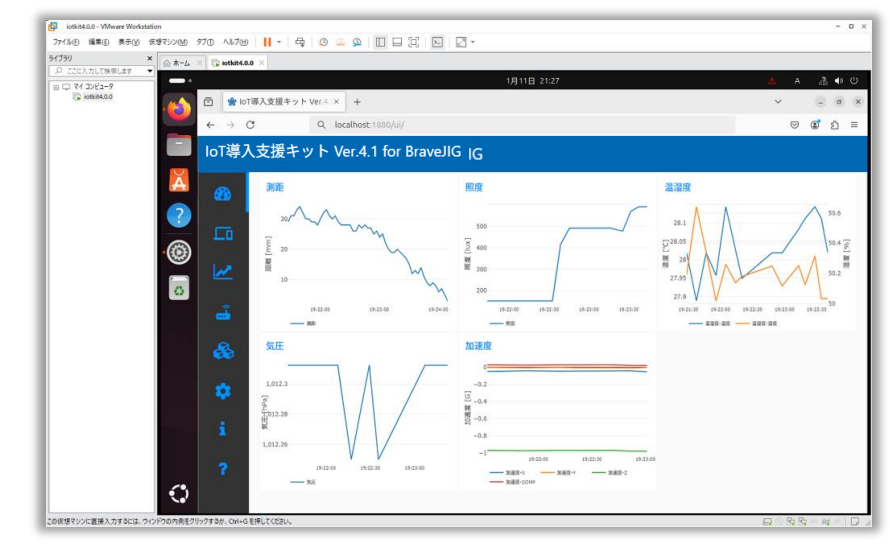

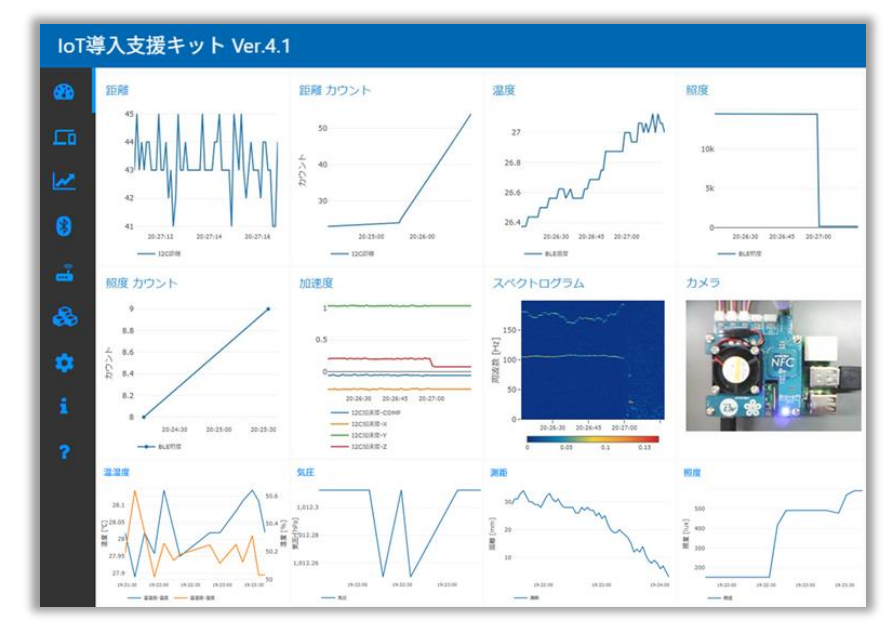

# IoT導入支援キットの著作権

【適用ライセンス「Apache License, Version 2.0」】 URL:<u>http://www.apache.org/licenses/LICENSE-2.0</u>

- ・ 商用(私用)利用と修正、再配布が可能
- ・ 修正、再配布の際は、 著作権の表示、 変更箇所の明示が必要
- 使用や配布に伴うトラブルについては、自己責任

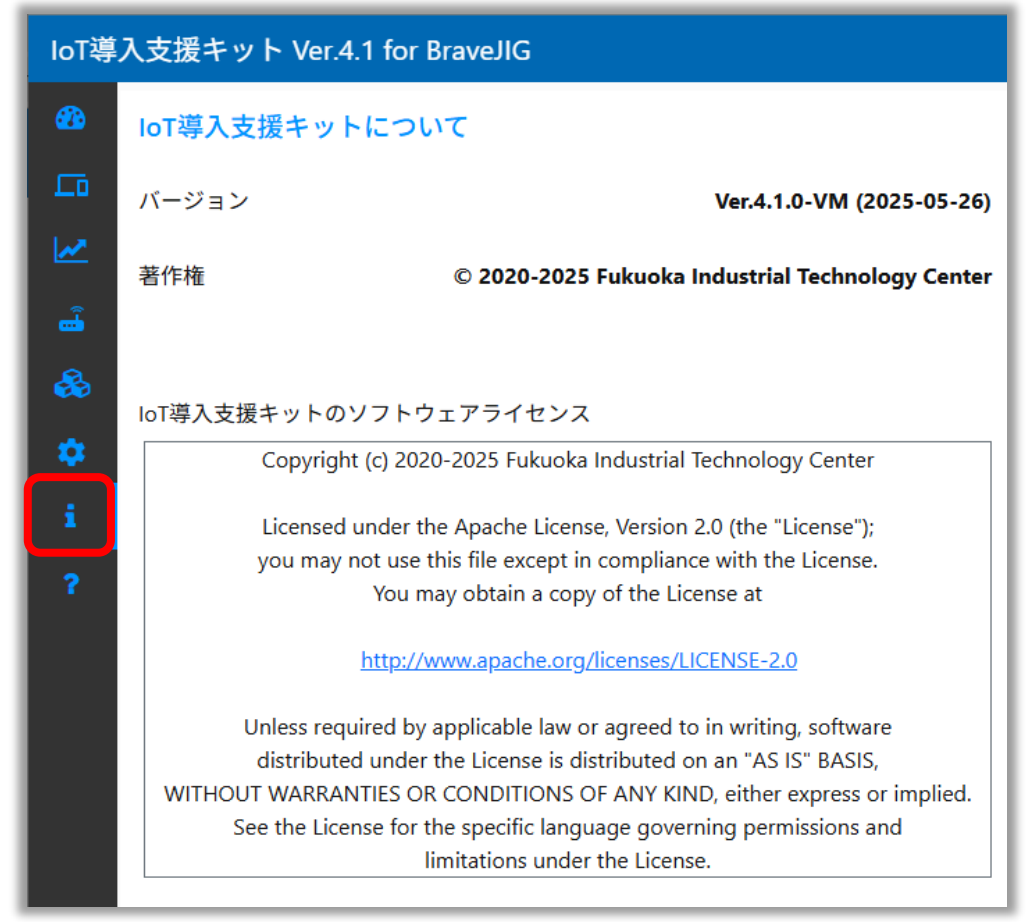

# BraveJIGと仮想マシンソフトウェアの準備

# BraveJIGとIoT導入支援キットVer.4.1 for BraveJIGの準備

#### [BraveJIG]

「IoT導入支援キットVer.4.1 for BraveJIG」は、福岡県工業技術センターと㈱Braveridgeで共同開発した「BraveJIG」を使用します。BraveJIGの製品情報よりご購入ください。

IoT/DX汎用モジューラーデバイス「BraveJIG(ブレイブジグ)」製品情報 <u>https://jig.braveridge.com/</u>

【IoT導入支援キットVer.4.1 for BraveJIG】

• 福岡県工業技術センター IoT導入支援キットダウンロードページ

<u>https://www.fitc.pref.fukuoka.jp/case-study/iot.php</u>

IoT導入支援キットVer.4.1のページから、アンケートに回答することで

ダウンロードが可能です。

本マニュアルは、「IoT導入支援キットVer.4.1 for BraveJIG」を対象にしています。

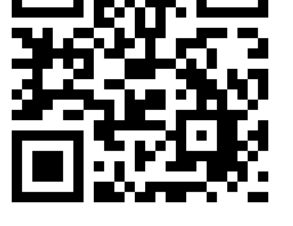

BraveJIG製品ページ

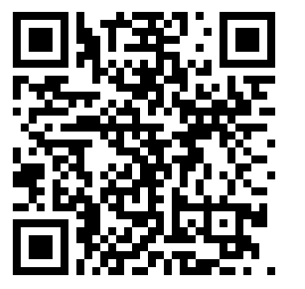

IoT導入支援キットダウンロードページ

### ルーターとモジュールのペアリング

- ルーターとモジュールのNFCを合わせることでペアリングやペアリング解除が可能
- USBルーターは、PCに接続するなど、電源を入れてください
- ・ モジュールは、必ず取付ベース等から外し、単体かつ電源OFFの状態で操作してください

# N-ターとモジュールの "Pairing" 表示の向きを 合わせて天面同土を… タッチ! タッチ! タッチ!

#### ※ルーターは電源入れる。モジュールは電源OFF状態で使用

# BraveJIGの接続

【USBルーターとモジュールの接続】

• 専用ケーブルは、凹凸マークを揃えて接続する

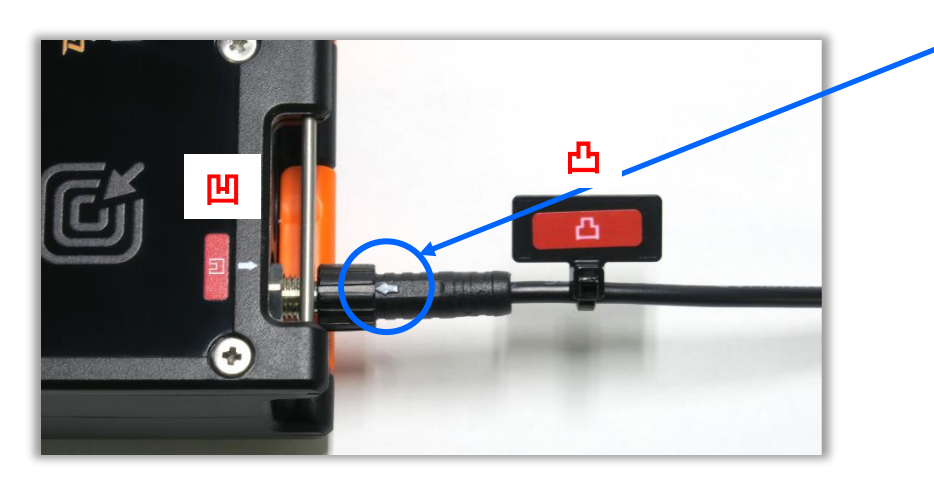

【モジュールとセンサーの接続】

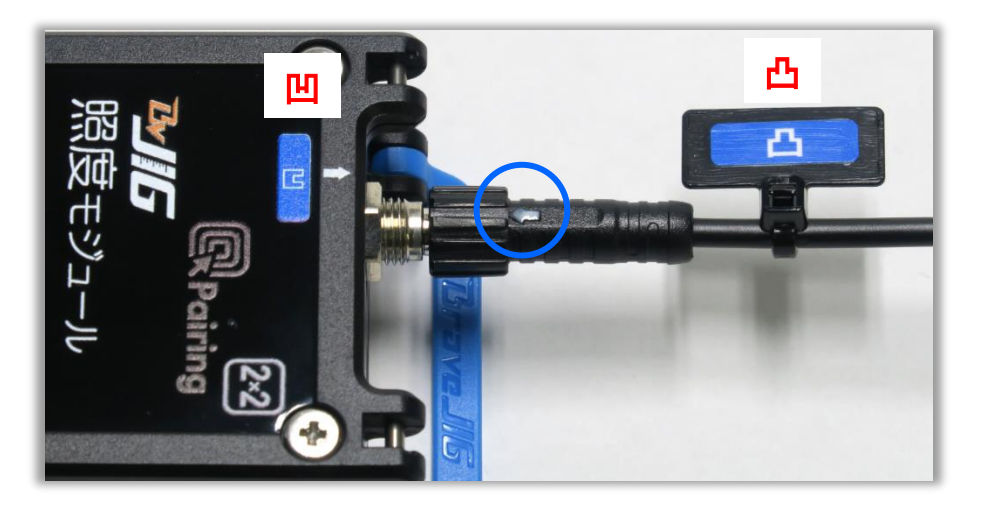

←マークを上部にして差し込む

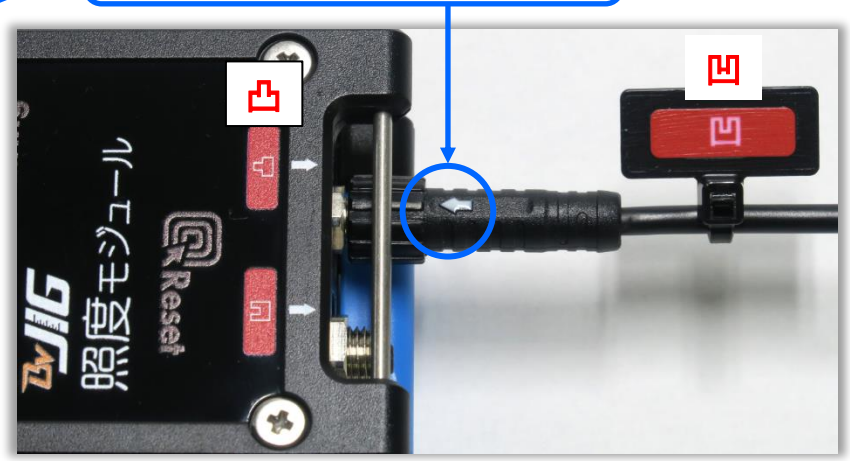

(延長ケーブル使用)

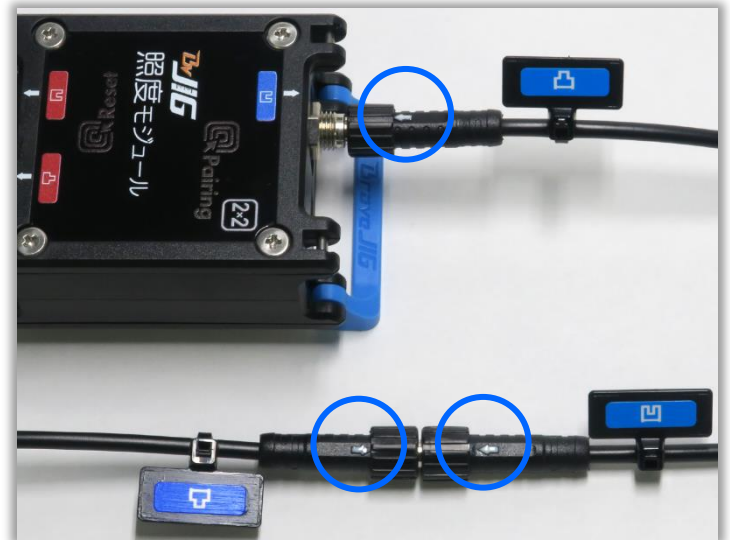

# BraveJIGのLED点灯パターン

LEDの点灯パターンによって状態が表示される
 【ルーター】

| 発行色  | 状態                | 点灯パターン |
|------|-------------------|--------|
| 虹色   | 起動時、動作停止中         | 連続点灯   |
| シアン  | アップリンク中、アップリンク確認中 | フェード※1 |
| ブルー  | アップデート(DFU)中      | フェード   |
| グリーン | コンフィグレーション状態      | フェード   |
| マゼンタ | ダウンリンク中           | フェード   |

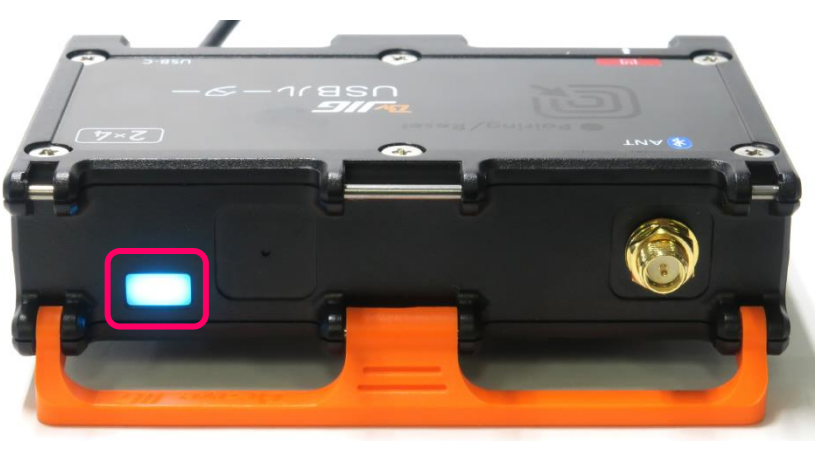

#### 【モジュール】

| 発行色  | 状態                  | 点灯パターン                  |
|------|---------------------|-------------------------|
| ブルー  | パワーオン時              | 点灯                      |
| レッド  | Low Battery/ペアリング失敗 | <b>点滅</b> <sup>※2</sup> |
| グリーン | コンフィグレーション状態        | 点滅                      |
|      |                     |                         |

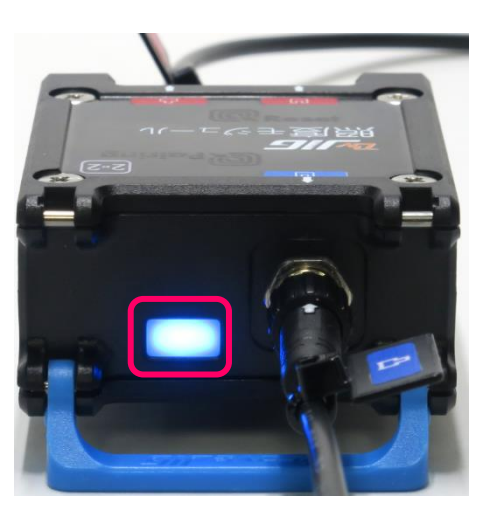

※1 ゆっくりとした点滅 ※2 早い点滅

# **VMware Workstation Pro**

#### 【IoT導入支援キットVer.4.1 for BraveJIG】

- 対応OS:Windows11、Windows10
- Windowsパソコン上でIoT導入支援キットを動作させるために、仮想マシンソフトウェアを使用する
- 仮想マシンソフトウェアは、「VMware Workstation Pro」を使用する

#### 【VMware Workstation Proの準備】

- ① Broadcomサイトで事前にアカウント登録が必要
- ② VMware Workstation Proのダウンロードとインストール
- ③ IoT導入支援キットVer.4.1 forBraveJIGのovaファイルのインポート
- ④ ポートフォワードの設定(外部パソコンからのアクセス許可の設定)

# VMware Workstation Proの入手方法

① Broadcomサイトのアカウント登録を行う

https://profile.broadcom.com/web/registration

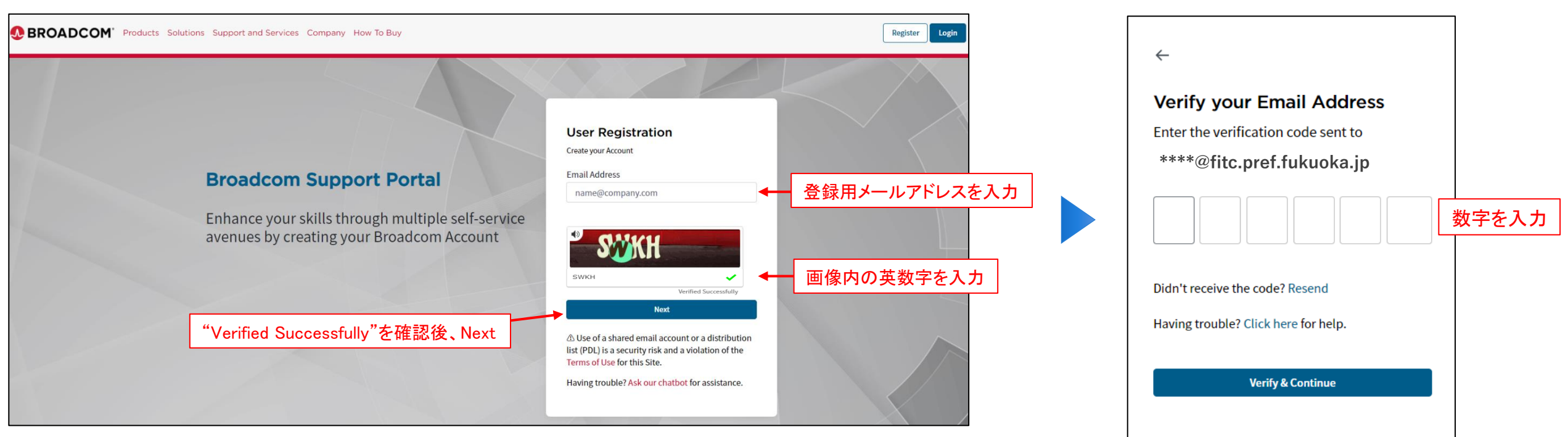

#### メールアドレス宛に届いた数字を入力

# VMware Workstation Proの入手方法

• アカウント情報の登録

#### アカウント情報を入力

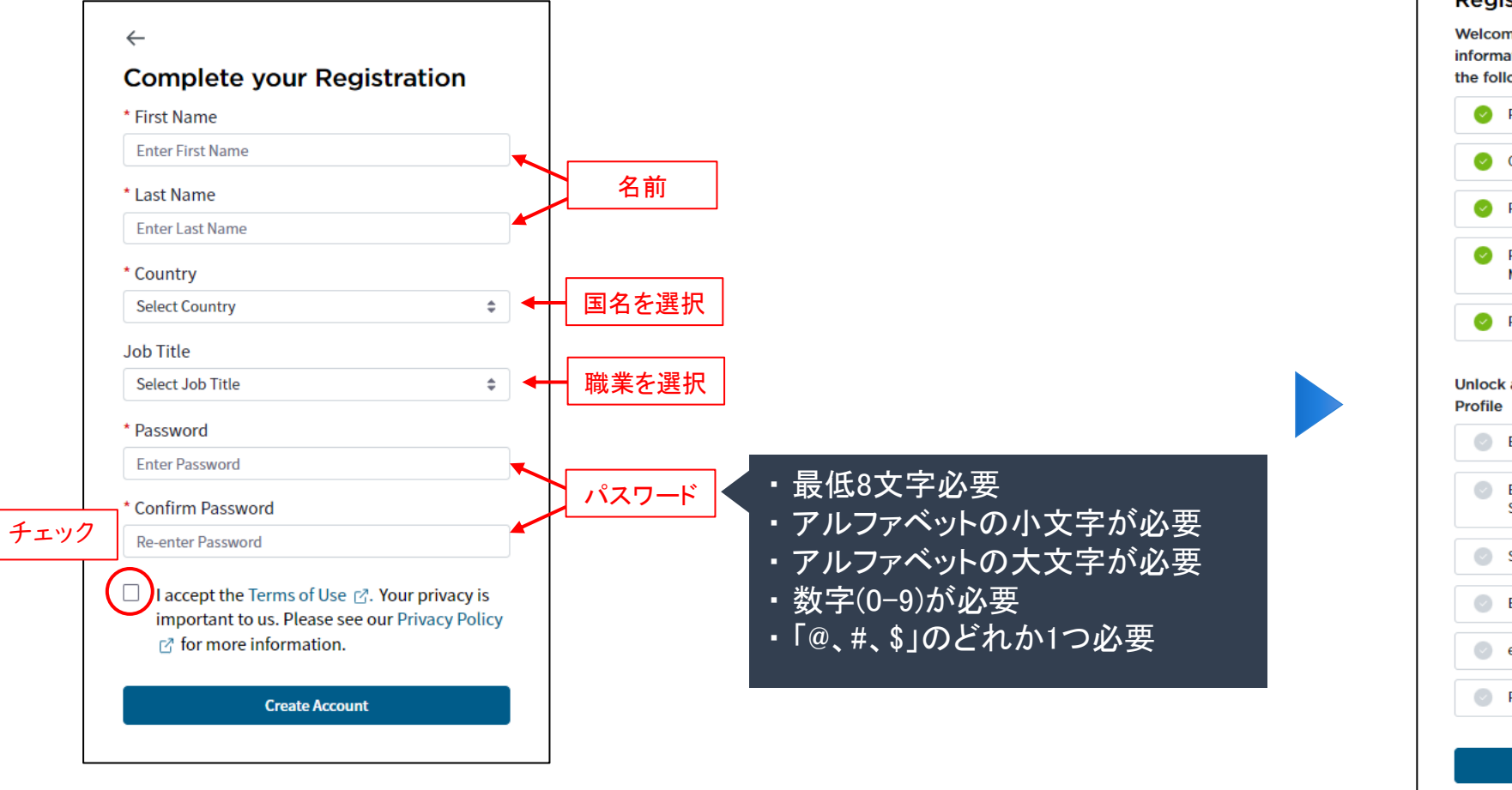

#### アカウント登録の成功

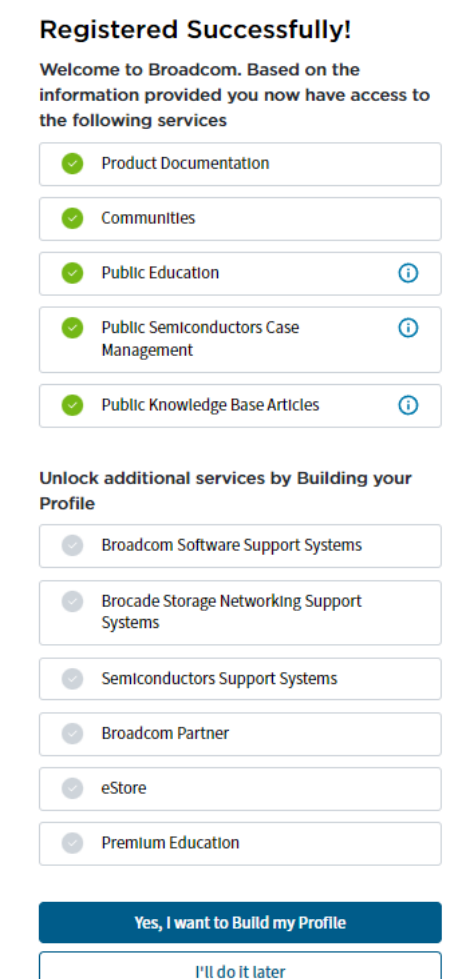

# VMware Workstation Proのダウンロード

- ② VMware Workstation Proのダウンロードページを開く
- Broadcomのサイトにログインして、下記のダウンロードページにアクセス

#### https://support.broadcom.com/group/ecx/free-downloads

| •   | BROADCOM            | Products Solutions Support and Services Compa | any How To Buy      | Q ↓ ¥ 🚺 ∨                                                |
|-----|---------------------|-----------------------------------------------|---------------------|----------------------------------------------------------|
|     |                     | Free Downloads                                |                     |                                                          |
| Ū   | My Dashboard        | All Divisions +                               | Search Product Name | Show Results                                             |
| 8   | My Entitlements     |                                               |                     |                                                          |
| G   | My Downloads        | Carbon Black Cloud Sensor Gateway             |                     | Carbon Black Cloud Workload                              |
| ţ,  | My Cases            | On Demand Services SDK                        |                     | Tanzu Build Service Dependency Updater                   |
| £   | Trials & Beta       | VoleClaud CD Assess Client                    |                     | Manual                                                   |
|     | Documentation       | velocioud SD-Access Client                    |                     | vmmark                                                   |
| 0   | Security Advisories | VMware Avi Load Balancer                      |                     | VMware Cloud Director App Launchpad                      |
| 89  | All Products        | VMware Cloud Director Extension for VMware Da | ta Solutions        | VMware Cloud Director Object Storage Extension           |
| 8   | Contact Support     | VMware Cloud Gateway for VMC HLM              |                     | VMware Cloud On-Premise Components                       |
|     |                     | VMware Cloud Provider Lifecycle Manager       |                     | VMware Fusion                                            |
|     |                     | VMware Skyline Collector                      |                     | VMware Tanzu CLI                                         |
|     |                     | VMware Tools                                  |                     | VMware Validated Design for Software-Defined Data Center |
| 6.0 |                     | VMware vCenter converter                      |                     | VMware vCloud Usage Meter                                |
|     |                     |                                               |                     |                                                          |

|                          |                      | Search by herease |        |
|--------------------------|----------------------|-------------------|--------|
| Windows版を                | 選択                   |                   | Englis |
| are Workstation Pro 17.0 | for Windows          |                   |        |
| Release =                | Release Level Info 👻 | 「たみっぷ」が「、ナン思わ     |        |
| 17.6.2                   | 526672               | 仕恵のハーションを選択       |        |
| 17.6.1                   | 524543               |                   |        |
| 17.6                     | 522389               |                   |        |
| 17.5.2                   | 520398               |                   |        |

、 「VMware Workstation Pro」をクリック

# VMware Workstation Proのダウンロード

#### ③ VMware Workstation Proのダウンロード

|                                                                                                    | 17.6.2                                                                                 | \$ 5266                          | 72                                          | ÷                                          | Г                   |                                                   |                                   |
|----------------------------------------------------------------------------------------------------|----------------------------------------------------------------------------------------|----------------------------------|---------------------------------------------|--------------------------------------------|---------------------|---------------------------------------------------|-----------------------------------|
| gree to the Terms and Conditions 🕦                                                                    |                                                                                        |                                  |                                             | Expand All                                 |                     | Prior to downloading this file, additional ve     | erification is required. Proceed? |
| v ware Workstation Pro (For Windows) Release 17.6                                                     | 2 Release Level Info 526672                                                            |                                  |                                             | ~                                          |                     |                                                   | Yes                               |
| File Name Release Date Last Updat                                                                     | ed SHA2                                                                                |                                  | MD5                                         | 211/1/2                                    |                     | ダウンロード前に追加                                        | の確認が必要です                          |
| VMware Workstation Pro for<br>Windows<br>VMware-workstation-full-17.6.2-<br>Dec 17, 2024 Dec 15, 2024 | 5e556b7fc1bd27775143eea930cac68760a1b5d                                                | lc9b4c089d3fc664c c337c0c733c4cc |                                             |                                            |                     | 続行しますか?と表示:                                       | され、「Yes」                          |
| 24409262_EXE(441.33 MB)<br>Build Number: 24409262                                                     | 084396430                                                                              | 077 JEAE 1277464                 | addf05ecf1779a94e80                         |                                            |                     |                                                   |                                   |
| Build Number: 24409262                                                                                | <sup>084396450</sup><br>on 確認事項の入                                                      | <sup></sup>                      | addf05ecf1779a94e80                         |                                            |                     |                                                   |                                   |
| Build Number: 24409262                                                                                | ast Name                                                                               | 5271696152C446                   |                                             |                                            | Com                 | ipany                                             |                                   |
| Build Number: 24409262         Frade Compliance Verificati         irst Name         姓                | ast Name                                                                               | カ                                | addf05ecf1779a94e80<br>Email<br>] 【メールアドレス( | (4)(1)(1)(1)(1)(1)(1)(1)(1)(1)(1)(1)(1)(1) | Com                 | npany<br>Ier                                      |                                   |
| Evild Number: 24409262<br>Frade Compliance Verificati<br>irst Name<br>姓<br>Address1<br>天地 年           | ablasebook                                                                             | 、力                               | Email<br>メールアドレス(<br>* City                 | <u>(</u> )<br>(<br>王意)                     | Com<br>Ott<br>* Sta | npany<br>ner<br>ate/Province<br>歌首 府 坦            |                                   |
| Trade Compliance Verificati<br>irst Name<br>姓<br>Address1<br>番地等                                      | ablagededato<br>on 確認事項の入<br>Last Name<br>Address2<br>Address2<br>. Zin/Rostal Code    | 、力                               | Email<br>メールアドレス(<br>* City<br>市町村          | (3)                                        | Com<br>Ott<br>* Sta | npany<br>Ner<br>ate/Province<br>邓道府県              |                                   |
| Trade Compliance Verificati<br>irst Name<br>姓<br>Address1<br>番地等<br>Country                           | average のの<br>on 確認事項の入<br>Last Name<br>名<br>Address2<br>Address2<br>* Zip/Postal Code | 5271696152C44e                   | Email<br>メールアドレス(<br>* City<br>市町村          | <u>(</u> )<br>王意)                          | Com<br>Ott<br>* Sta | npany<br>her<br>hte/Province<br><mark>你道府県</mark> |                                   |

# VMware Workstation Proの準備

- ④ VMware Workstation Proのインストール
- インストーラを起動する

例

WWware-workstation-full-17.6.0-24238078.exe

#### をダブルクリック

#### 指示に従って、インストールを進める

| 🖟 VMware Workstation Pro                  | ช่งหัติงวี – 🗆 🗙                                                                                                    |
|-------------------------------------------|----------------------------------------------------------------------------------------------------|
| vmware<br>WORKSTATION<br>PRO <sup>®</sup> | VMware Workstation Pro セットアップ ウィザードへよ<br>うこそ                                                                                                    |
|                                           | セットアップウィザードでは、VMware Workstation Pro の機能を<br>コンピューターにインストールする方法を変更したり、コンピュータ<br>ーから VMware Workstation Pro を削除したりできます。 続行す<br>る[こは、[〕太へ] をクリックしてください。 セットアップ ウィザードを終<br>了する[こは、[キャンセル] をクリックしてください。 |
| 17                                        |                                                                                                    |
|                                           | 戻る(B) 次へ(N) キャンセル                                                                                                    |

#### VMware Workstation Proの起動画面

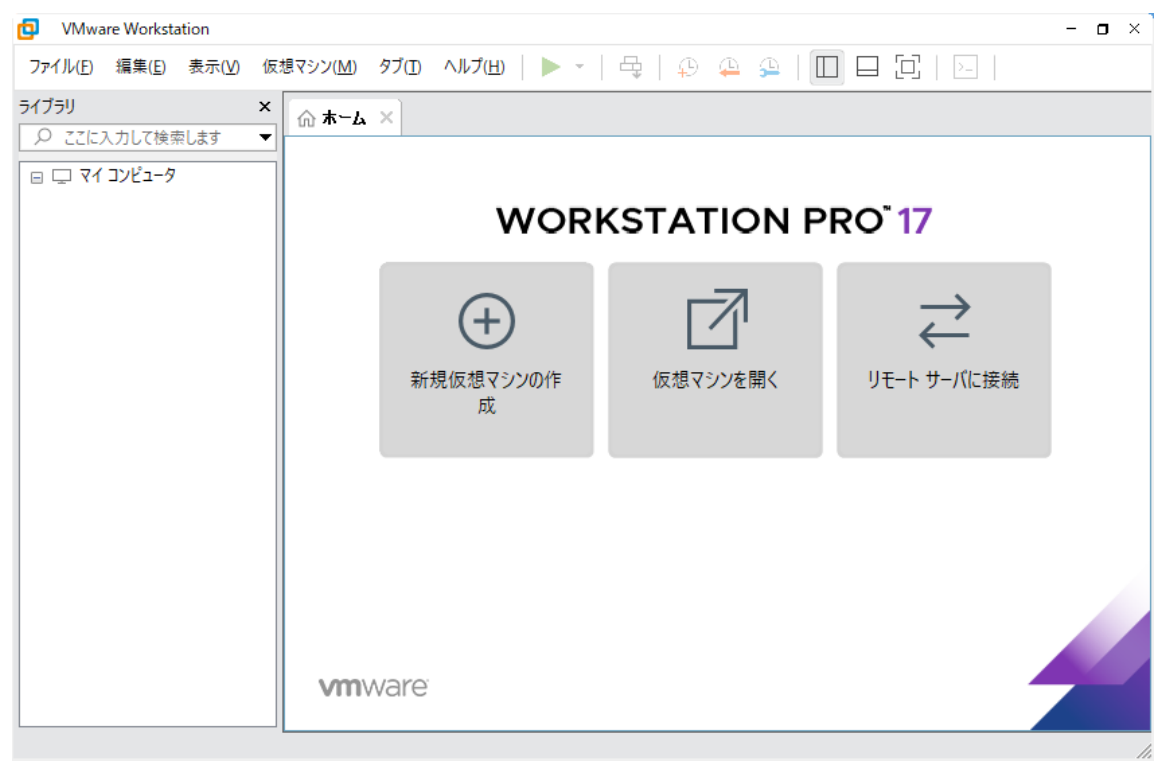

# VMware WorkstationにIoT導入支援キットのOVAファイルのインポート

- ① 「ホーム」より、「仮想マシンを開く」をクリックし、「IOTKIT4.x.xforBraveJIG.ova」を選択
  - ・「新規仮想の名前」を入力し、インポートをクリックする

| ŵ <b>ホ−</b> ム ×                             |                |                     |
|---------------------------------------------|----------------|---------------------|
| WORI                                        | KSTATION P     | R0 <sup>°</sup> 17  |
| ままで (大学) (大学) (大学) (大学) (大学) (大学) (大学) (大学) | して<br>仮想マシンを開く | <b>ノ</b> モート サーバに接続 |
| <b>vm</b> ware <sup>.</sup>                 |                |                     |

| 新しい仮想マシンの名前とローカル ストレージ パスを指定してください。         新規仮想マシンの名前(A):         iotkit4.0.0         新しい仮想マシンのストレージ パス(P):         ¥Virtual Machines¥iotkit4.0.0 | ⊽想マシンのインポート                      |                                      | >  |
|----------------------------------------------------------------------------------------------------|----------------------------------|--------------------------------------|----|
| 新規仮想マシンの名前(A):<br>iotkit4.0.0<br>新しい仮想マシンのストレージ パス(P):<br>¥Virtual Machines¥iotkit4.0.0 参照(R)                                                      | <b>新しい仮想マシンを保存</b><br>新しい仮想マシンの名 | :<br>名前とローカル ストレージ パスを指定してください。      |    |
| iotkit4.0.0<br>新しい仮想マシンのストレージ パス(P):<br>¥Virtual Machines¥iotkit4.0.0 参照(R)                                                                        | 新規仮想マシンの名前(A):                   |                                      |    |
| 新しい仮想マシンのストレージ パス(P):<br>¥Virtual Machines¥iotkit4.0.0 参照(R)                                                                                       | iotkit4.0.0                      |                                      |    |
| ¥Virtual Machines¥iotkit4.0.0 参照(R)                                                                                                    | 新しい仮想マシンのストレージ                   | パス(P):                               |    |
|                                                                                                    |                                  | ¥Virtual Machines¥iotkit4.0.0 参照(R). |    |
|                                                                                                    |                                  | ,                                    |    |
|                                                                                                    |                                  |                                      |    |
|                                                                                                    |                                  |                                      |    |
|                                                                                                    |                                  |                                      |    |
|                                                                                                    |                                  |                                      |    |
|                                                                                                    |                                  |                                      |    |
|                                                                                                    |                                  |                                      |    |
|                                                                                                    |                                  |                                      |    |
|                                                                                                    |                                  |                                      |    |
|                                                                                                    | A 11-7                           | インボート(1) キャン・セ                       | п. |

# IoT導入支援キットのOVAファイルのインポート

② 作成した仮想マシンに、「USBコントローラ」を追加

- 1. 「仮想マシン」から「設定」をクリックし、「追加」から「USBコントローラ」を選択して、完了
- 2. 「USBの互換性」:「USB3.1」を選択、「すべてのUSB入力デバイスを表示する」にチェックを入れる

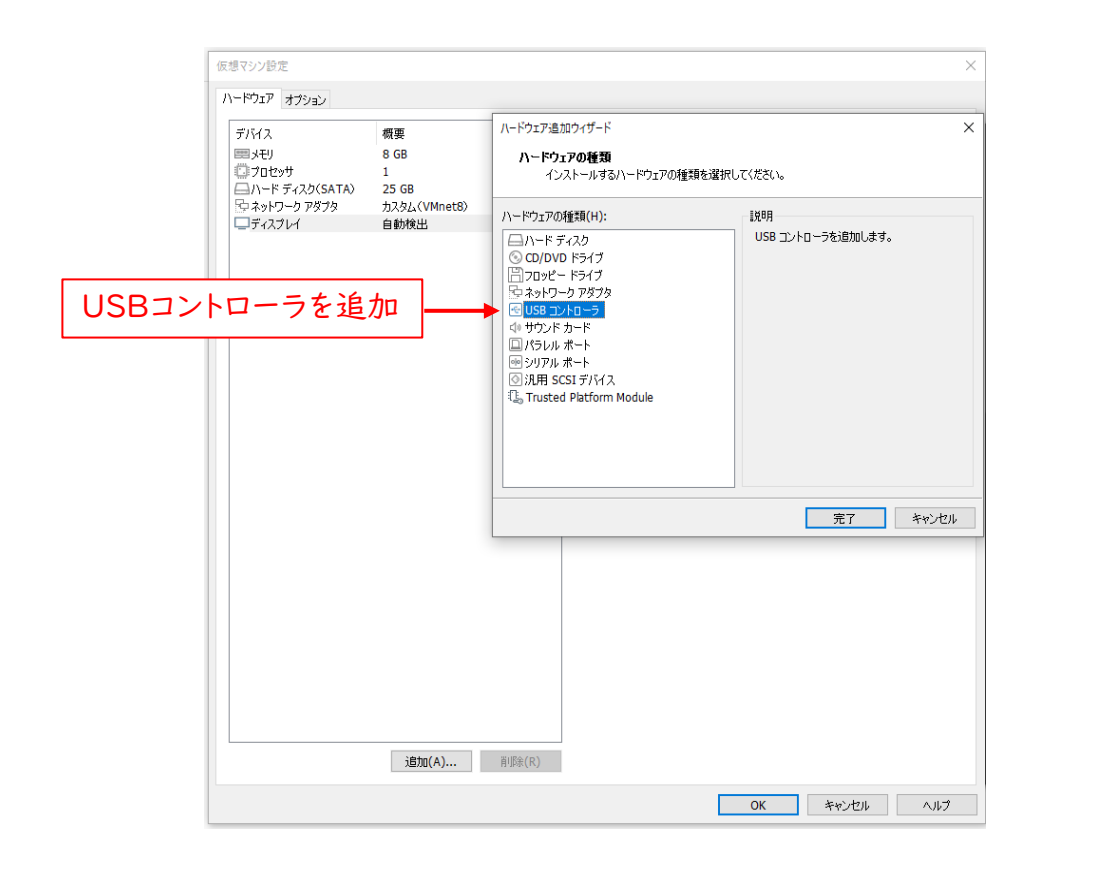

| 仮想マシン設定<br>ハードウェア オブション                                                                                                    |                                                                  |                                                            |       | ×   |
|----------------------------------------------------------------------------------------------------|------------------------------------------------------------------|------------------------------------------------------------|-------|-----|
| <ul> <li>ハードウェア オブション</li> <li>デバイス</li> <li>メモリ</li> <li>プロセッサ</li> <li>ハード ディスク(SCSD)</li> <li>○ CU/DVO(SATA)</li> <li>マネットワーク アダプタ</li> <li>○ U/DVO(SATA)</li> <li>マネットワーク アダプタ</li> <li>○ ブイスプレイ</li> </ul> | 概要<br>8 GB<br>2<br>20 GB<br>フイルを使用<br>カスタム(VMnet8)<br>わり<br>自動検出 | 接続<br>USB の互換性(C): USB 3.1 ✓<br>✓▼<br>ての USB 入力デバイスを表示する(S |       |     |
|                                                                                                    | 追加(A) 削除(R)                                                      |                                                            |       |     |
|                                                                                                    |                                                                  | ОК                                                         | キャンセル | ヘルプ |

# 仮想マシンの起動とUbuntuの情報

• 仮想マシンのUbuntuを起動する

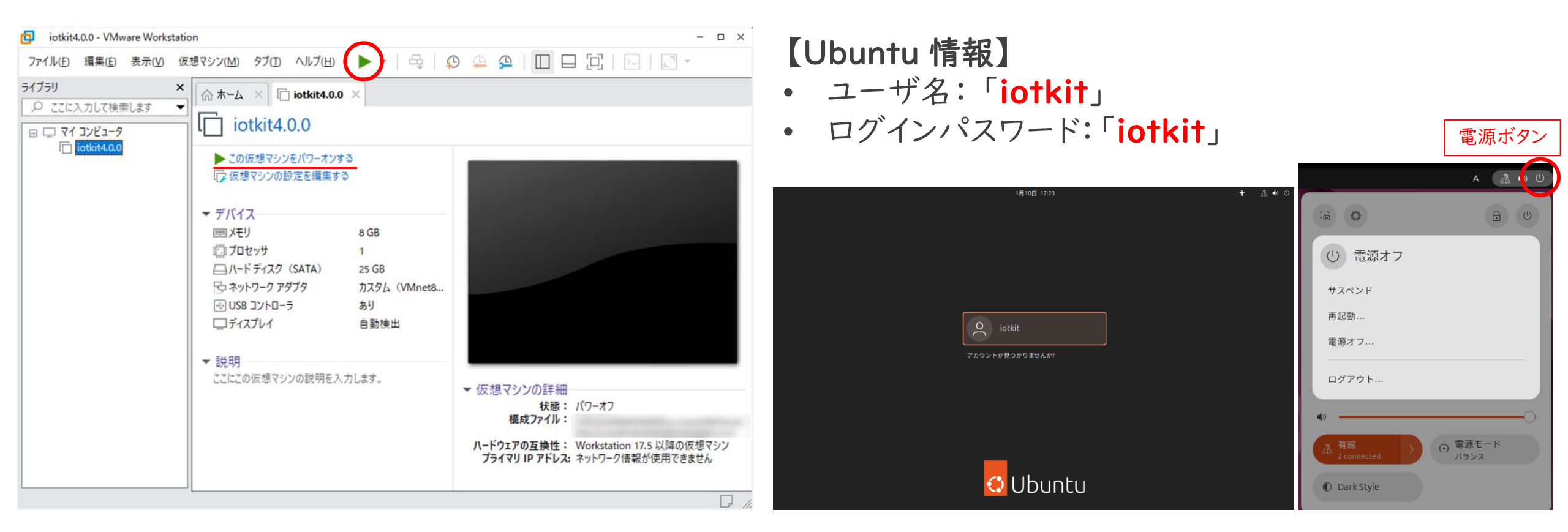

※パワーオン後、自動でログインされます

# IoT導入支援キットの表示

【VMware Work StationのFireFoxウェブ・ブラウザからアクセス】

•「http://localhost:1880/ui」を入力する

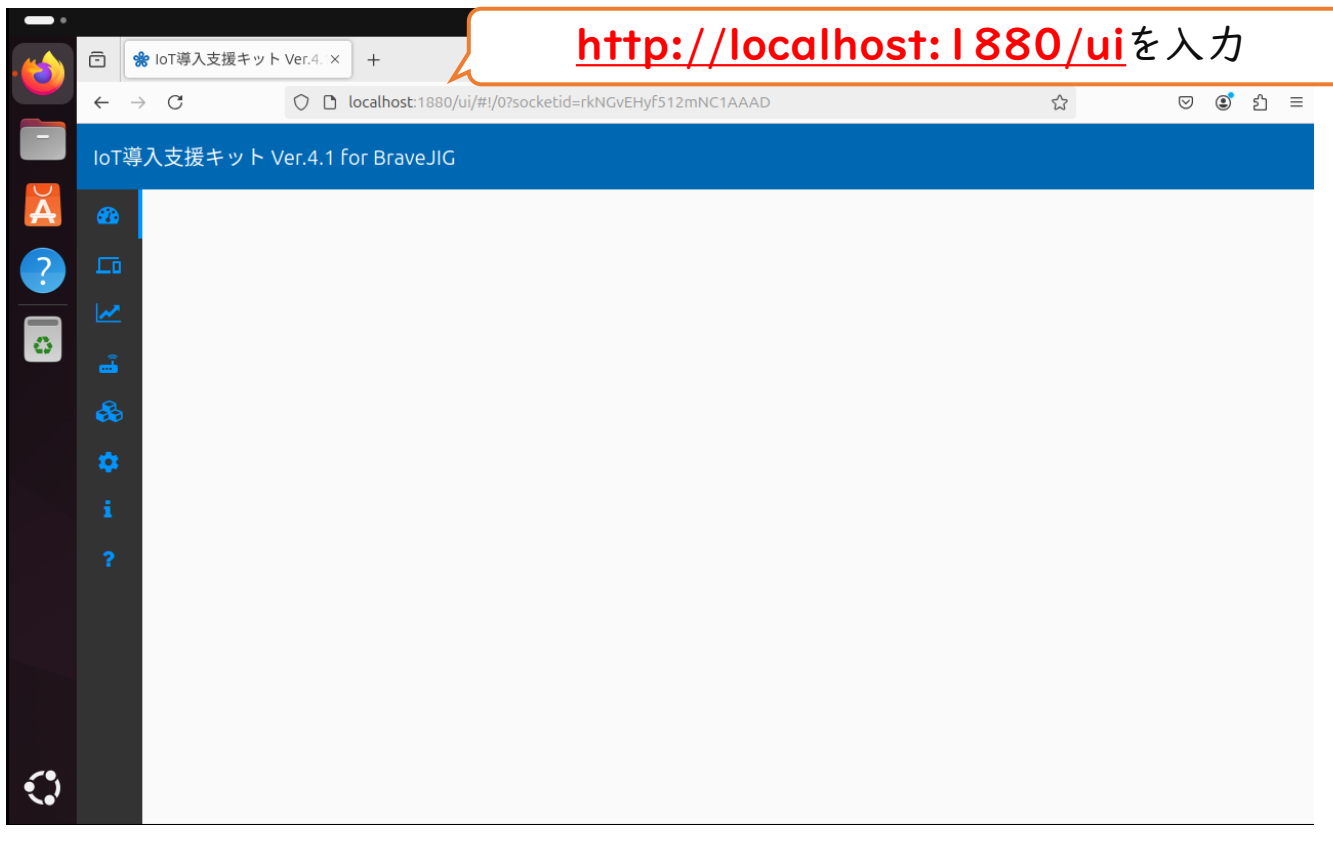

※ 初回起動時には、何も表示されません

# 同ーLAN内のPCからIoT導入支援キットにアクセス

#### 【VMware Workstation Proのポートフォワード設定】

- 次ページより、IoT導入支援キットをVMware以外のブラウザからアクセスできるように設定
- I. ホストOSとゲストOS間を接続する設定
- 2. ゲストOSをホストOSのネットワーク環境に接続する設定
- ※ ホストOS: Windowsパソコン ゲストOS: VMWare Workstation Pro内のUbuntu

※ 用途に応じて必要な設定をしてください。全ての設定をする必要はありません

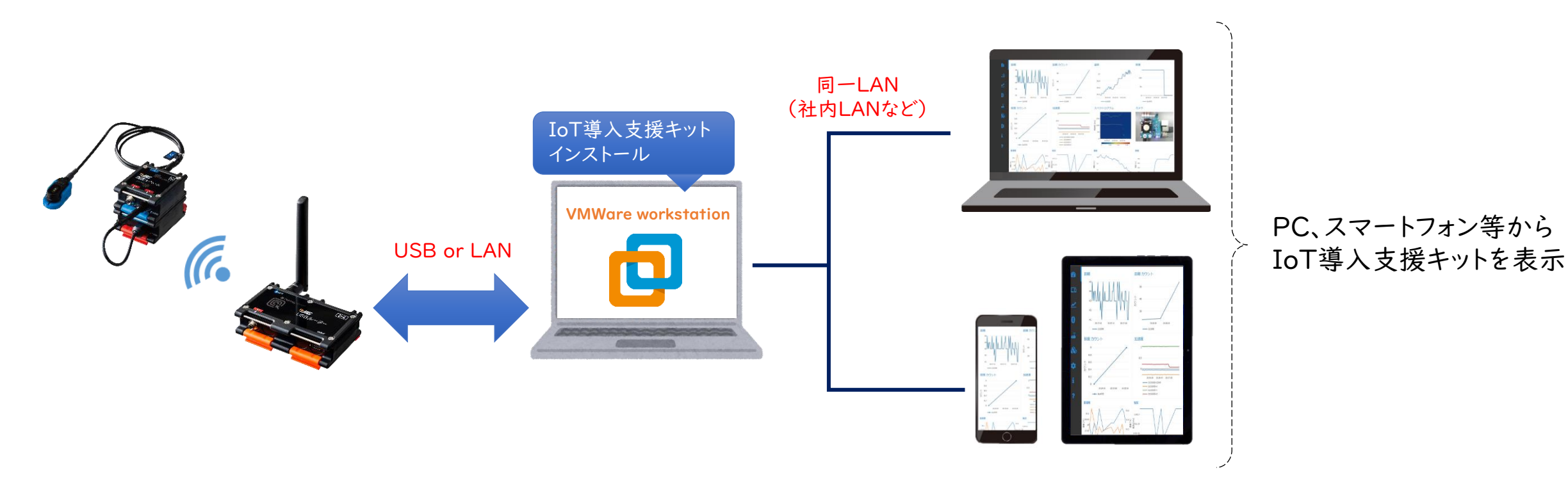

# VMware Workstation Proの仮想マシンネットワークエディタ

#### 【仮想マシンネットワークエディタを起動】

※ 起動中の仮想マシンは、電源をオフする

- I. 「編集」>「仮想マシンネットワークエディタ」を選択する
- 2. 「設定の変更」をクリックする

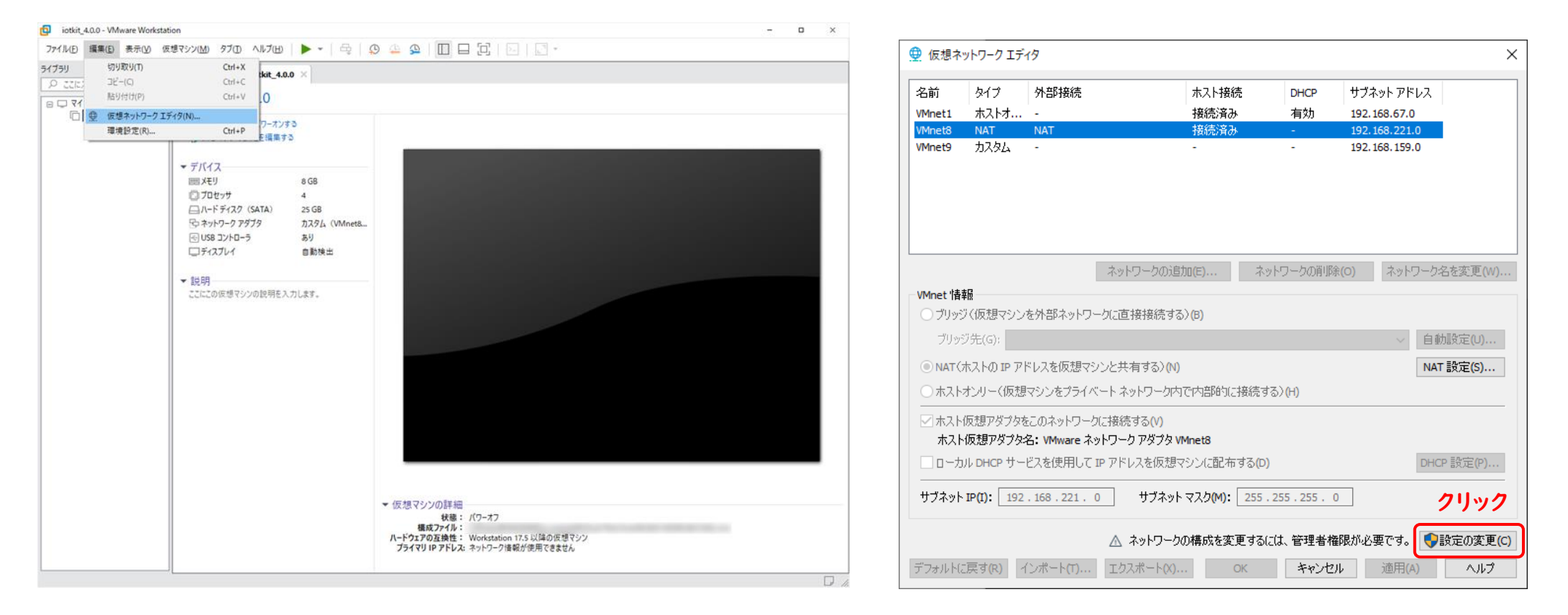

# I.ホストOSとゲストOS間を接続する設定(I/2)

【仮想マシンネットワークエディタの設定】

- •「VMnet8」を選択
- ・ サブネット IP:「192.168.221.0」に変更
- NAT(ホストのIPアドレスを仮想マシンと共有する)(N)を選択し、「NAT設定」ボタンをクリック 【着信ポートのマッピング】
- ホストポート:「1880」

仮想マシンのIPアドレス:「192.168.221.10」

タイプ:TCP

仮想マシンのポート:「1880」

|                        | ⊕ 仮想ネットワークエディタ     >                                                                                                    | < | NAT 設定 ×                                                                                        |                                                                                    |
|------------------------|----------------------------------------------------------------------------------------------------|---|-------------------------------------------------------------------------------------------------|------------------------------------------------------------------------------------|
|                        | 名前         タイプ         外部接続         ホスト接続         DHCP         サブネットアドレス           いたった0         ブリッジ         たったり(の) Charact Caratralization         1         1         1         1         1         1         1         1         1         1         1         1         1         1         1         1         1         1         1         1         1         1         1         1         1         1         1         1         1         1         1         1         1         1         1         1         1         1         1         1         1         1         1         1         1         1         1         1         1         1         1         1         1         1         1         1         1         1         1         1         1         1         1         1         1         1         1         1         1         1         1         1         1         1         1         1         1         1         1         1         1         1         1         1         1         1         1         1         1         1         1         1         1         1 | 1 | ネットワーク: vmnet8 ゲートウェイ<br>サブネットIP: 192.168.221.0                                                 | 着信ポートのマッピング 1880 ×                                                                 |
| VMnet8                 | Winet         カストオ         接続済み         有効         192.168.67.0           VMnet8         NAT         NAT         接続済み         -         192.168.221.0           VMnet9         カスタム         -         -         192.168.159.0                                                                                                    |   | サブネットマスク: 255.255.255.0<br>ゲートウェイ IP(G): 192.168.221.2<br>ボートの転送(F)<br>ホスト タイプ 仮想マシン IP アドレス 説明 | ホストポート(H): 1880 ▲<br>タイプ: ③ CP(T) ○ UDP(U)<br>仮想マジンの IP アドレス(A): 192, 168, 221, 10 |
|                        | ネットワークの追加(E) ネットワークの削除(O) ネットワーク名を変更(W)                                                                                                    |   | 1880 TCP 192.168.221.10:1880<br><u>這加(A)</u> 削塚(R) プロパティ(P)                                     | 仮想マシンのボート(P): 1880<br>説明(D): 1880                                                  |
|                        | VMnet 情報         ブリッジ(仮想マシンを外部ネットワーク)(ご直接接続する)(B)         ブリッジ先(G): Intel(R) Ethernet Controller (3) 1225-V         ④ AT (ホストの IP アドレスを仮想マシンと共有する)(N)         ● ホストオンリー(仮想マシンをプライベートネットワーク)内で内部時気に接続する)(H)                                                                                                    |   | 詳細<br>アクティブ FTP を許可する(T)<br>マ すべての OUI を許可する(O)<br>UDP タイムアウト(秒単位)(U): 30<br>構成ポート(C): 0        | OK キャンセル ヘルプ                                                                       |
|                        | <ul> <li>□ ホスト仮想アダプタをこのネットワークに接続する(V)<br/>ホスト仮想アダプタ名: VMware ネットワーク アダプタ VMnet8</li> <li>□ ローカル DHCP サービスを使用して IP アドレスを仮想マシンに配布する(D)</li> </ul>                                                                                                    |   | □ IPv6 を有効にする(E)<br>IPv6 プレフィックス(6): fd15:4ba5:5a2b:1008::/64<br>DNS 設定(D) NetBIOS 設定(N)        |                                                                                    |
| サブネットIP<br>  192.168.2 | サブネット IP(1): 192.168.221.0 サブネット マスク(M): 255.255.0<br>21.0 マインボート(T) エクスポート(X) OK キャンセル 適用(A) ヘルブ                                                                                                    | ] | OK キャンセル ヘルプ                                                                                    | 31                                                                                 |

# I.ホストOSとゲストOS間を接続する設定(2/2)

【VMwareの仮想マシンのネットワークアダプタの設定】

- 「仮想マシン」の設定を編集する」または右クリックメニューの「設定」を開き、「ネットワークアダプタ」を選択する
- ネットワーク接続の一覧から、「カスタム:特定の仮想ネットワーク」にチェックを入れる
- 「VMnet8(NAT)」を選択する

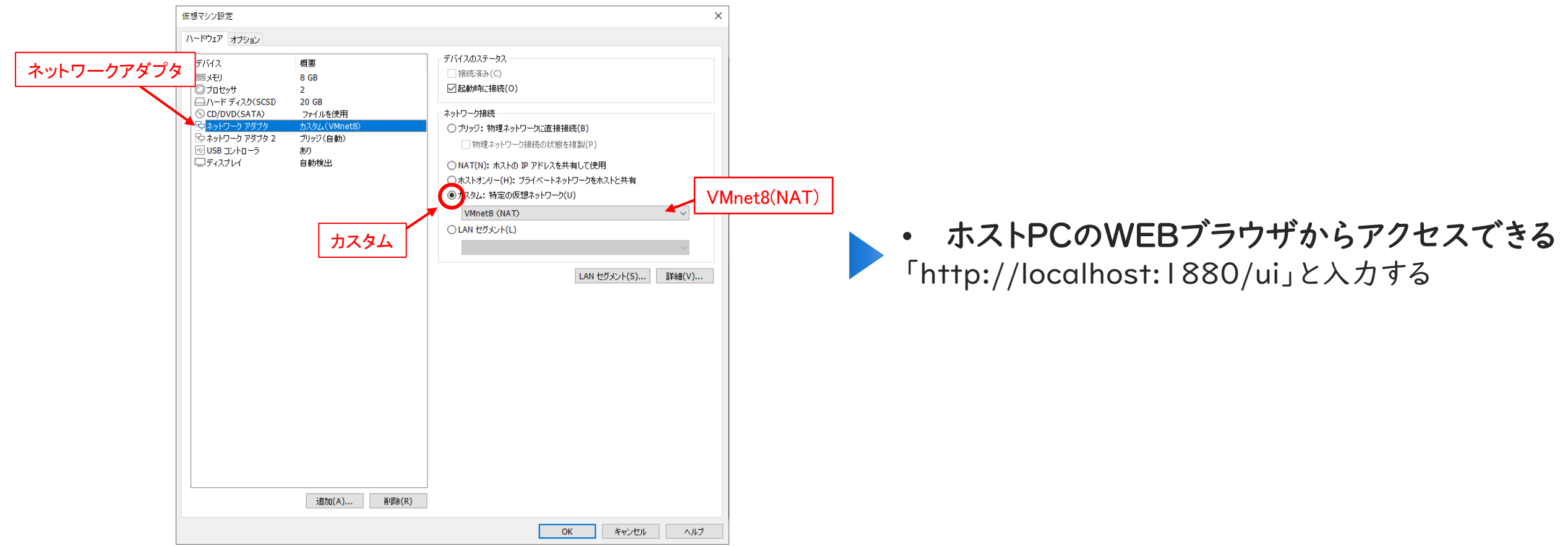

# 2.ゲストOSをホストOSのネットワーク環境に接続する設定(1/3)

【VMwareの仮想マシンのネットワークアダプタの設定】

- •「VMnet0」を選択
- ブリッジ(仮想マシンを外部ネットワークに直接接続する)(B)を選択する
- ブリッジ先:ホストPCと同じ物理ネットワークアダプタを選択(※お使いの環境によって異なります)
   例:Intel(R) Ethernet Connection、Intel(R) Wireless-AC 9560、Wireless USB Adapterなど

|          | 😟 仮想ネ            | ットワーク エデ                        | 19                                                                |                       |                    |                                | ×         |
|----------|------------------|---------------------------------|-------------------------------------------------------------------|-----------------------|--------------------|--------------------------------|-----------|
|          | 名前               | タイプ                             | 外部接続                                                              | ホスト接続                 | DHCP               | サブネット アドレス                     |           |
| VMnet0 – | HINE VMnet0      | ブリッジ                            | Intel(R) Ethernet Controller                                      |                       |                    | -                              |           |
|          | VMnet1<br>VMnet8 | ホストオ<br>NAT                     | -<br>NAT                                                          | 接続済み<br>接続済み          | 有効<br>有効           | 192.168.153.0<br>192.168.221.0 |           |
|          | VMnet 情報         | 報<br>)(仮想マシン                    | ネットワークの追 を外部ネットワークに直接接続する                                         | 加(E)<br>ネット<br>い)(B)  | ワークの肖明録            | (O) 物理ネット<br>アダプタを             | フーク<br>選択 |
|          | ブリッシ             | ジ先(G): Inte                     | el(R) Ethernet Controller (3) I225                                | -V                    |                    | ▶ ● 自動設定                       | Ē(U)      |
|          |                  | ቱストの ₽ ዖ∣                       | ドレスを仮想マシンと共有する)(N)                                                |                       |                    | NAT 書毀兌                        | Ē(S)      |
|          | ○ホスト             | オンリー(仮想                         | マシンをプライベート ネットワーク内                                                | で内部的に接続する             | ) <mark>(н)</mark> |                                |           |
|          |                  | 仮想アダプタを<br>仮想アダプタジ<br>ル DHCP サー | このネットワークに接続する(V)<br>名:VMware ネットワーク アダプタ V<br>どスを使用して IP アドレスを仮想す | Mnet0<br>?シン(ご配布する(D) |                    | DHCP 責负                        | 定(P)      |
|          | サブネット            | IP(I):                          | Hブネット                                                             | マスク(M): .             |                    |                                |           |
|          | デフォルトに           | :戻す <mark>(R)</mark> 1          | (ンポート(T) エクスポート(X).                                               | ОК                    | キャンセノ              | ゆ 適用(A)                        | ヘルプ       |

# 2.ゲストOSをホストOSのネットワーク環境に接続する設定(2/3)

#### 【仮想マシンネットワークエディタの設定】

- 「仮想マシン」の設定を編集する」または右クリックメニューの「設定」を開き、「ネットワークアダプタ 2」を選択する
- ネットワーク接続の一覧から、「カスタム:特定の仮想ネットワーク」にチェックを入れる

| • | 「VMnetO」を選択する | 仮想マシン設定                                                                                                    | ×                                                                                                    |
|---|---------------|----------------------------------------------------------------------------------------------------|----------------------------------------------------------------------------------------------------|
|   |               | ハードウェア オブション                                                                                                    |                                                                                                    |
|   | ネットワークアダプ     | デバイス 概要     デバイスのステーダ、       ■メモリ 4 GB     法総済み(C)       型 プロセッサ 2     ご起動時に接続       □ハードディスク(SCSD) 20 GB     ごの日本                                                                                                    | ۶<br>٤(O)                                                                                                    |
|   |               | <ul> <li>○ CD/DVD(SATA) た300 50 ケンドを使用<br/>カスタム(VMnet8)</li> <li>○ プッジブタ 2 カスタム(VMnet8)</li> <li>○ ブッジブ 物理<br/>・ 物理ネッ!</li> <li>○ ブッジブ 物理</li> <li>○ ブッジブ・物理</li> <li>○ ブッジブ・物理</li> <li>○ ブッジ・物理</li> <li>○ ブッジ・物理</li> <li>○ ブッジ・物理</li> <li>○ ブッジ・</li> <li>○ ブッジ・</li> <li>○</li></ul> | はネットワークに直接接続(B)         トワーク接続の状態を複製(P)         ストの P アドレスを共有して使用         (H): ブライベートネットワークをホストと共す         どの原想ネットワーク(U)         VMnet0         ト(L) |
|   |               | 這加(A) 肖邶余(R)                                                                                                    |                                                                                                    |
|   |               |                                                                                                    | OK キャンセル ヘルプ                                                                                                    |

# 2.ゲストOSをホストOSのネットワーク環境に接続する設定(3/3)

Ethernet (ens33)

Ethernet (ens34)

接続済み - 1,000 Mb/s

接続済み - 1,000 Mb/s

ネットワーク

クリック

Ethernet(ens34)

#### 【ゲストOSのIPアドレスを固定】

5月24日 00:19

クリック

0

① Dark Style

• VMnetOに対応するEthernet(ens34)にIPアドレスを設定する

A 2 4 U

① 電源モード

バランス

キャンセル(C) IPv4 有線 IPv4 IPv6 セキュリティ Identity ○ リンクローカルのみ IPv4 メソッド(4) 自動 (DHCP) 手動 ●手動 () 無効 他のコンピューターと共有 アドレス アドレス ネットマスク ゲートウェイ IPアドレス ゲートウェイ ネットマスク Ô 而 DNS 自動 | DNSサーバ 複数の IP アドレスを指定する場合はそれぞれコンマで区切ってください ルート 自動 アドレス ネットマスク ゲートウェイ メトリック ※詳細は社内のネットワーク管理者等にご確認 ください。

社内のネットワーク環境に合わせてIPアドレスを固定

 ・ 同一ネットワーク内の外部PCやホストPCのWEBブラウザからアクセスできる 「http://設定したIPアドレス:1880/ui」と入力する

### BraveJIG USBルーターの接続

#### 【BraveJIG USBルーターとの接続】

- 「仮想マシン」>「取り外し可能デバイス」から、「Nordic ASA BraveJIG Router」を選択し、「接続」をクリック
- ・ 接続には、10秒から30秒程度の時間が掛かります

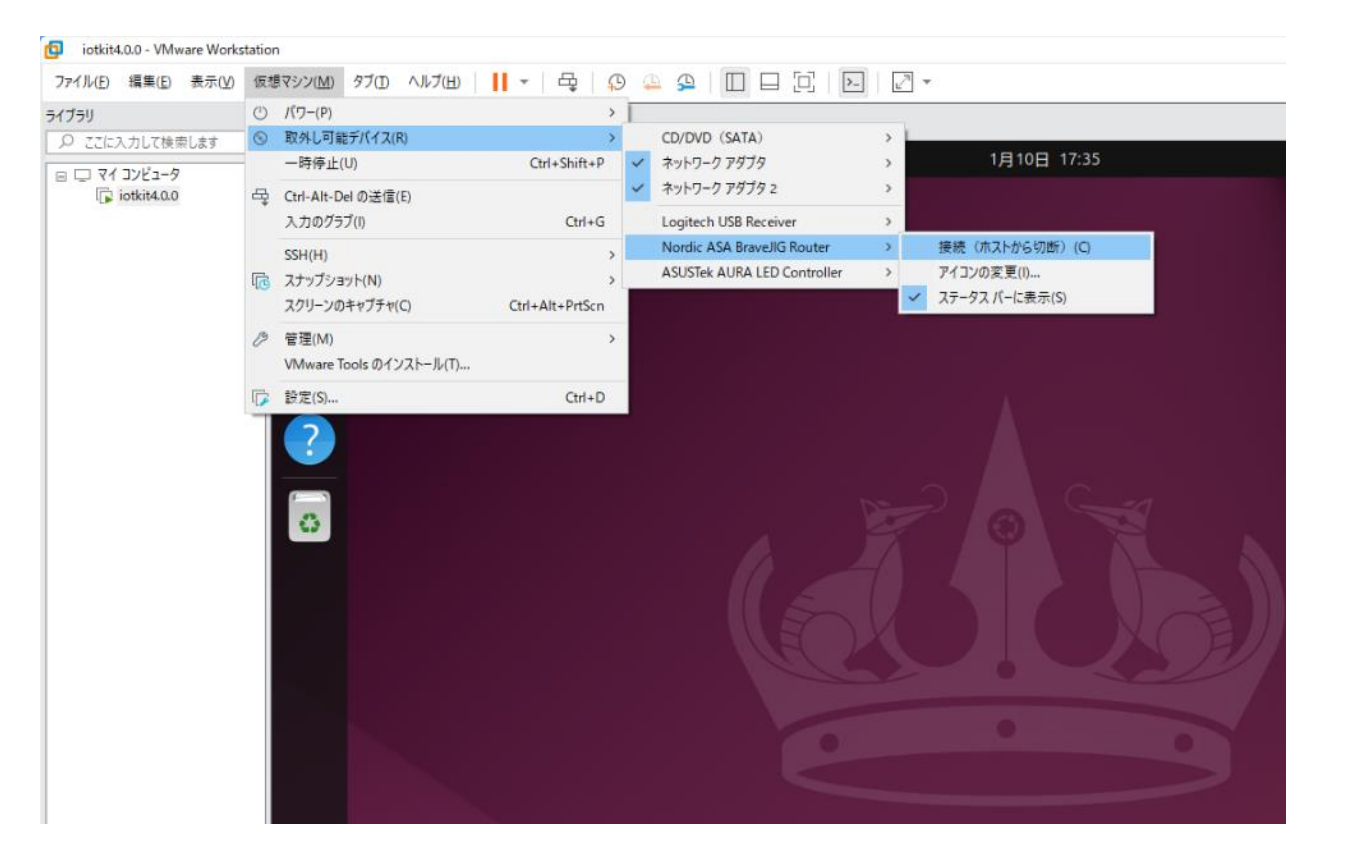

#### ※ 必ず「接続」すること!

正常に接続されると、IoT導入支援キットとBraveJIG の通信が自動で開始される

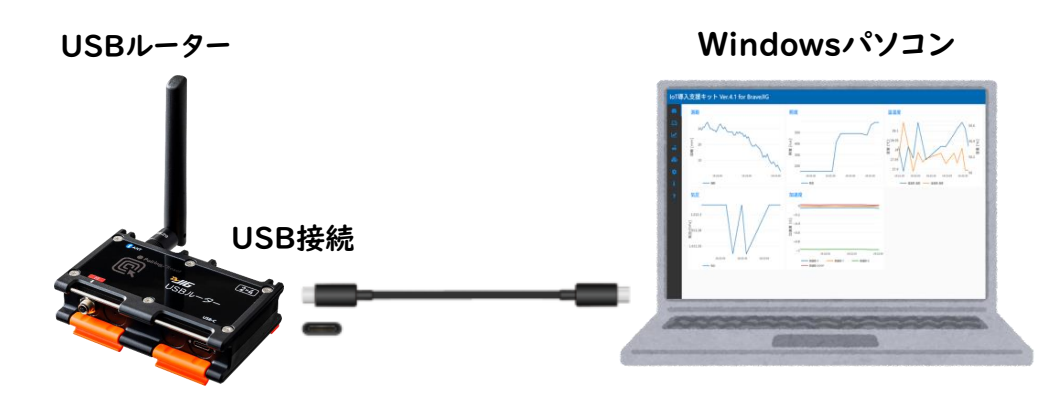

# BraveJIG LANルーターの接続

【BraveJIG LANルーターの使用】

- 使用するネットワーク環境にはDHCP必須
  - ・ DHCPとは、PCやスマートフォン等のネットワーク機器に自動的にIPアドレスを割り振る機能
- 接続は同一LAN上の同一セグメントに限る

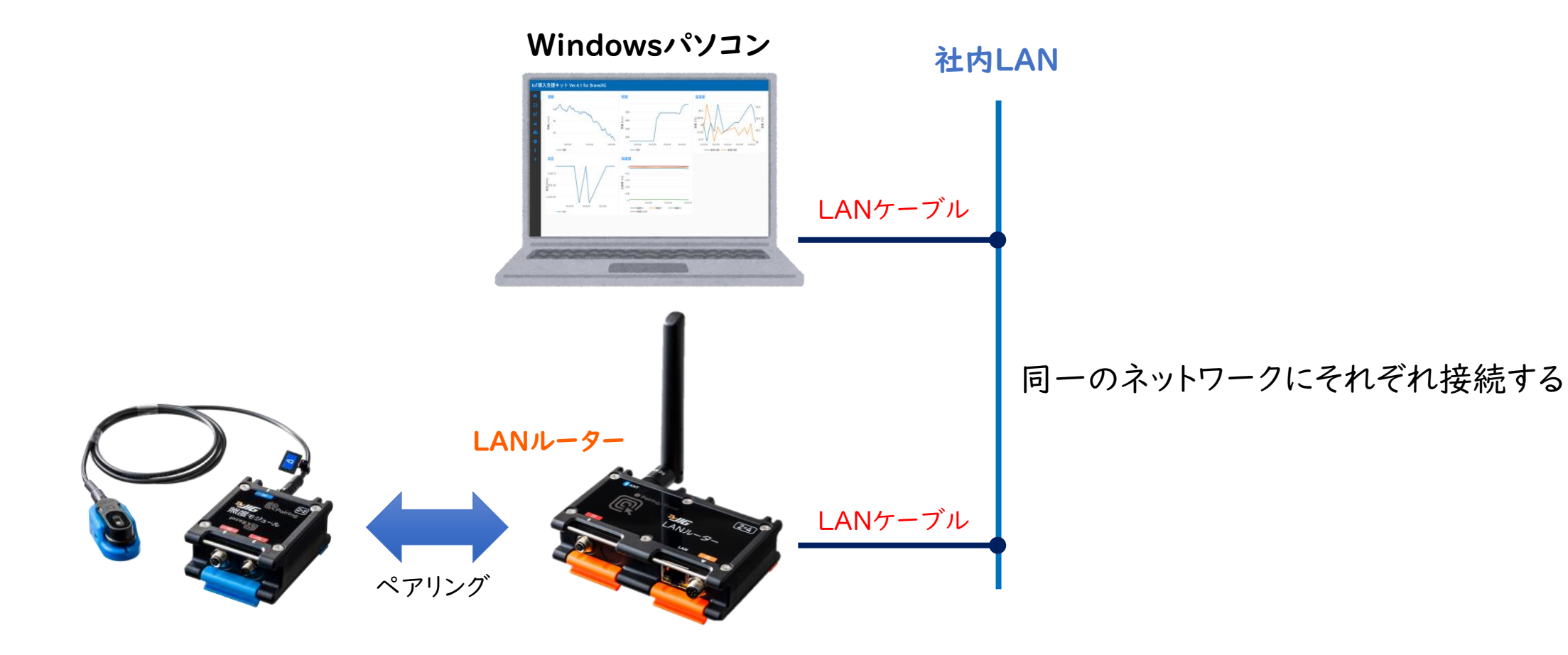

# 【Windows PC版】 IoT導入支援キットVer.4.1 for BraveJIG の使い方

# IoT導入支援キットのタブ別の機能一覧

【タブ別の機能一覧】

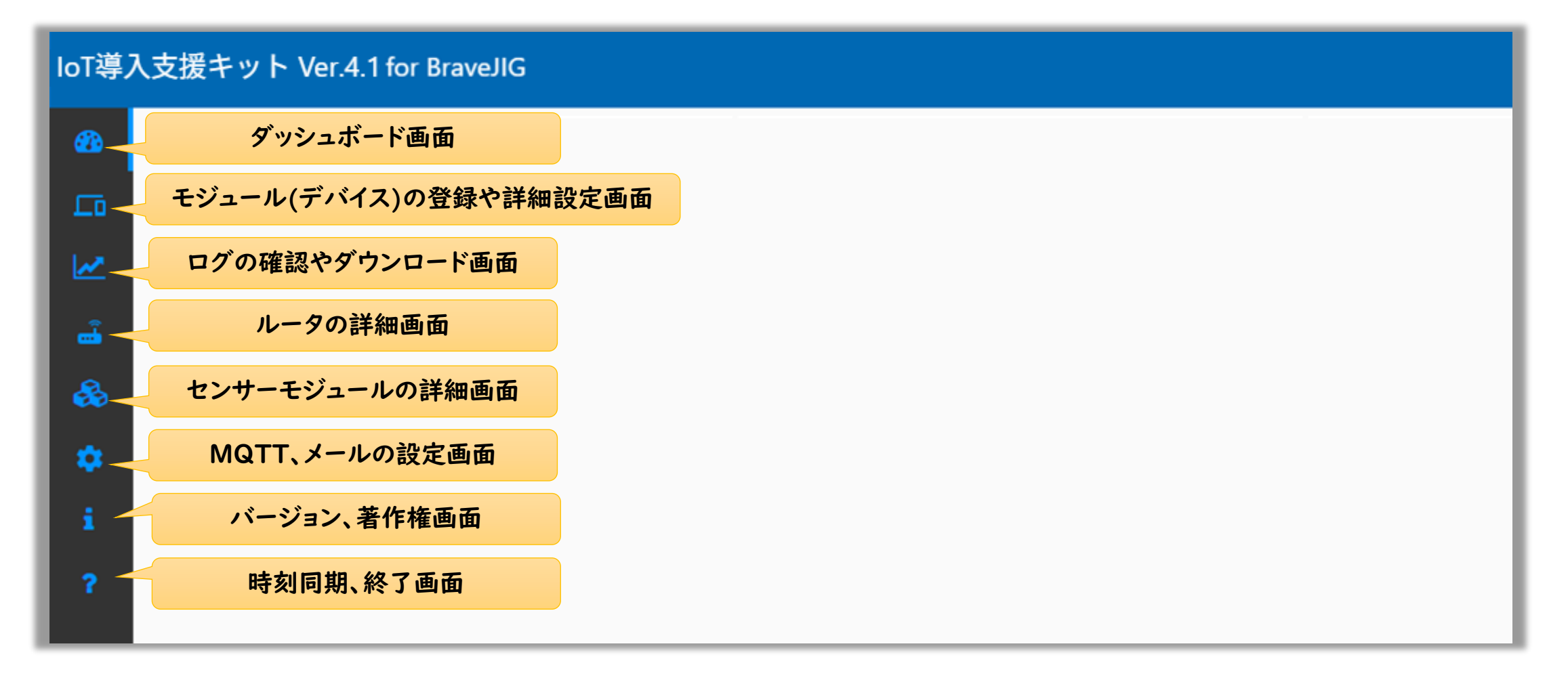

### ダッシュボード画面

登録したモジュールのセンサーデータをリアルタイムに表示

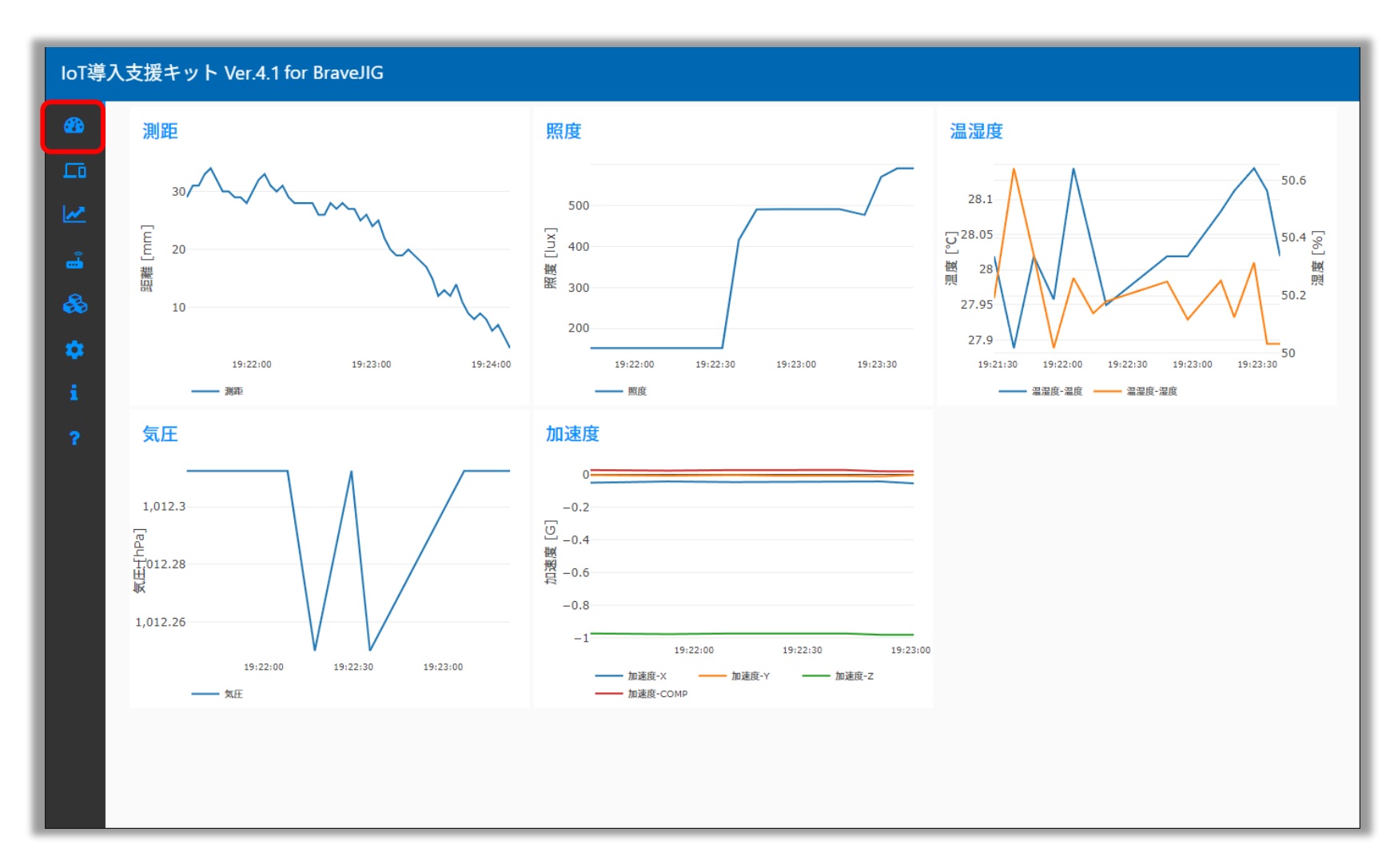

※ 初回起動時は、デバイス未登録のため、何も表示されません

### デバイス登録

#### 【使用するデバイス(モジュール)の登録】

- ①「登録済みデバイス画面」から「デバイス登録画面」に移動
- ② デバイスの種類(USB、LAN)をタブ選択
- ③登録したいデバイスの 🗸 をクリックし、デバイス情報を左の登録画面に入れる

④「デバイス名を入力」し、デバイス登録をクリック

| loT導       | 記入支援キット Vei | r.4.1for BraveJIG |                                                                                                    |           |                  |           |                        |
|------------|-------------|-------------------|----------------------------------------------------------------------------------------------------|-----------|------------------|-----------|------------------------|
| <b>2</b> 3 | 登録済みデバイ     | ス                 |                                                                                                    |           |                  | () +      |                        |
|            | センサー種別      | デバイス名             | 値                                                                                                    | バッテリー     | 受信時刻             |           |                        |
| <b>~</b>   |             |                   | デバイス登録                                                                                                    |           |                  |           | <b>↔</b>               |
| <u> </u>   |             |                   | センサー *<br>照度                                                                                                    | センサー種別    | デバイスID           | 値         | 受信時刻                   |
| &          |             |                   | 通信。<br>USB                                                                                                    | (3)<br>照度 | 246880020340000b | 274 [lux] | 2025-05-23<br>16:27:18 |
| \$         |             |                   | <u>デバイスID*</u>                                                                                                    |           |                  |           |                        |
| i          |             |                   | <u><u><u></u><u></u><u></u><u></u><u></u><u></u><u></u><u></u><u></u><u></u><u></u><u></u><u></u><u></u><u></u><u></u><u></u><u></u></u></u> |           |                  |           |                        |
| ?          |             |                   | 十 デバイス登録                                                                                                    |           |                  |           |                        |

# デバイス詳細画面

- •「登録済みデバイス画面」から「デバイス詳細画面」に入る
- 「センサー情報」の確認、「センサー設定」、「その他設定」が可能

| loT導入       | 、支援キット        | - Ver.4.1     | for BraveJI | G                |                  |             |                     |        |                    |
|-------------|---------------|---------------|-------------|------------------|------------------|-------------|---------------------|--------|--------------------|
| <b>63</b> 6 | 登録済みう         | デバイス          |             |                  |                  |             |                     | +      |                    |
|             | センサー種         | 別             | デバイス名       |                  | 値                | バッテリー       | 受信時刻                |        |                    |
| <b>₩</b>    | 照度 (JIG) ų    | ŀ             | 照度センサー      |                  | 493 [lux]        | 100 [%]     | 2024-10-10 20:35:41 |        |                    |
| センサー        | -情報           |               |             | センサー設定           |                  | その他設定       |                     | ビ デバイス | <br> <br>  詳細画面の表示 |
| センサー        | 種別照           | 度 (JIG)       |             | 立上り[lux]<br>500  | 立上りデバウンス[s]<br>0 | センサーデータ保存   | ž.                  | •      |                    |
| デバイス        | 名    照        | 度センサー         |             | 立下り[lux]<br>500  | 立下りデバウンス[s]<br>0 | カウントアップ & 2 | カウント保存              | •      |                    |
| 通信          | US            | В             |             | オフセット [lux]<br>0 |                  |             | 更                   | 目新     |                    |
| デバイス        | ID 24         | 68800202000   | 09f         | トリガー反転           |                  |             |                     |        |                    |
| パッテリ        | - 100         | 0 [%]         |             | 接点出力デバイス         | •                |             |                     |        |                    |
| RSSI        | -30           | 0 [dBm]       |             | MQTTトピック         | •                |             |                     |        |                    |
| 照度 (JIG     | <b>i)</b> 592 | 2 [lux]       |             | MQTT追加キー         | MQTT追加バリュー       |             |                     |        |                    |
| カウンタ        | - 0           |               |             | 送信先メールアドレス       | •                |             |                     |        |                    |
| 受信時刻        | 202           | 25-01-11 16:0 | 02:36       | クリア              | 更新               |             |                     |        |                    |

42

# デバイス詳細画面:センサー設定

#### 【センサー設定】

- ・ 設定した閾値(立上り、立下り)でトリガーをかけ、以下の機能と連動可能
  - ・ 接点出力 : トリガータイミングで、外部機器の駆動が可能
  - カウントアップ:トリガータイミングで、カウントアップが可能
  - ・メール送信 :トリガータイミングで、メール送信可能
  - ・ MQTT送信 : 生産進捗管理システム等の外部システムと連携設定

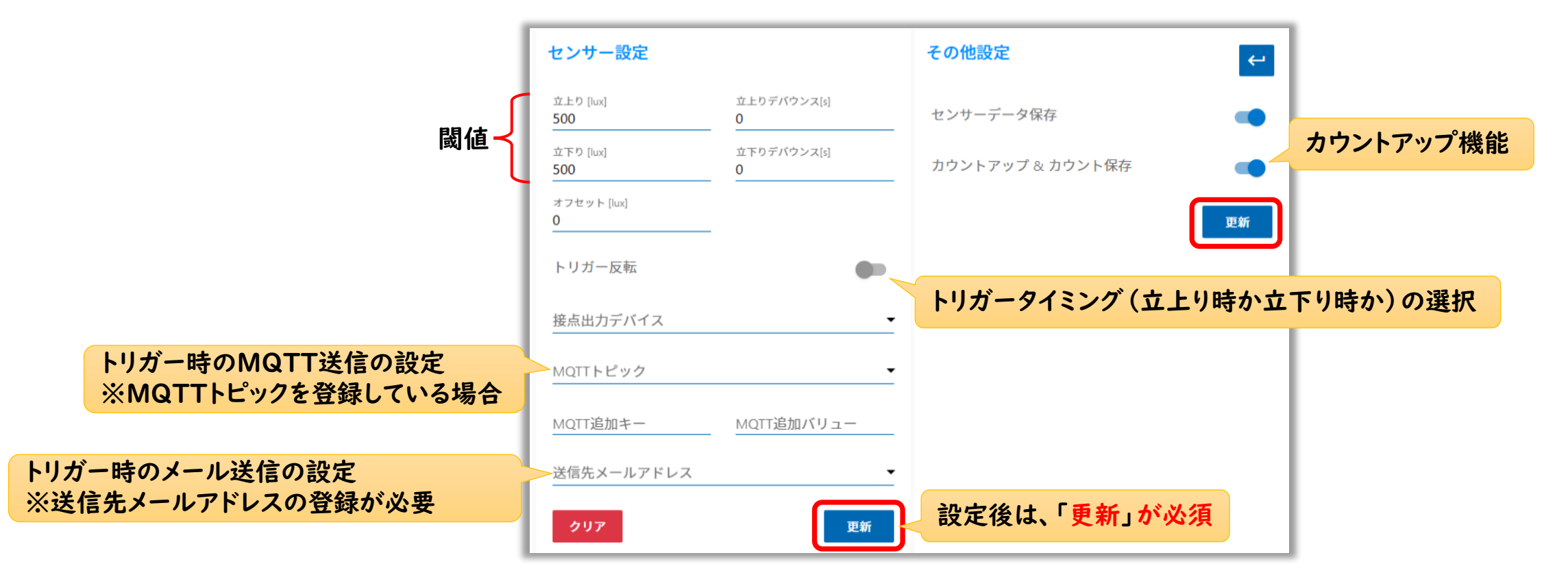

# デバイス詳細画面:センサー設定

#### 【デバウンス機能】(チャタリング防止機能)

- 取得したセンサー値に対して、指定した秒数の間連続して立上り・立下りの条件を満たした場合にトリガーをかけ、接点出力やカウントを実行する機能
- 用途例):シグナルタワーの点滅を|回点灯したものとみなす

#### 【オフセット機能】

- 取得したセンサー値に対して、理想とする値になるように補正する機能
- センサー値のゼロ点補正(基準の設定)を行うことで、センサー値の0(ゼロ)状態を調整することができる
- 加減算の値で設定する (0でリセット)
- 用途例):測定誤差や個体差等によるセンサー値のバラつきを補正し、精度を向上する

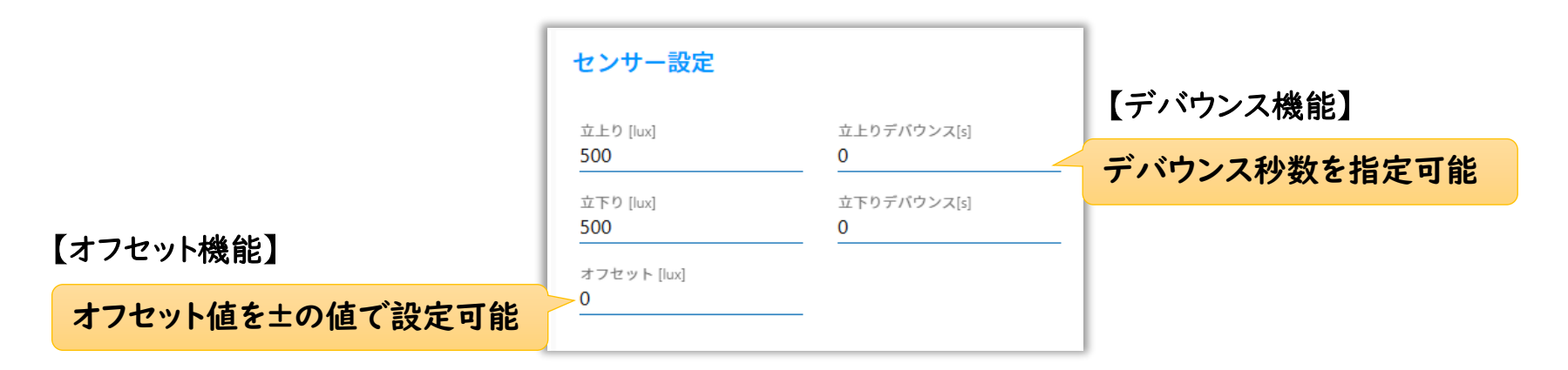

# デバイス詳細画面: 接点出カモジュール

・ 1つの接点出カモジュールに対して、2チャンネルの設定が可能

| loT導       | 入支援キット Ver. | 4.1 for BraveJIG       |                |                           |           |                    |
|------------|-------------|------------------------|----------------|---------------------------|-----------|--------------------|
| <b>@</b> } | センサー情報      |                        | センサー設定         | チャンネル毎に           出力反転を設定 | その他設定     | HIGH、LOW<br>の状態を保存 |
|            | センサー種別      | 接点出力 (JIG)             | チャンネル<br>CH1   | •                         | センサーデータ保存 | •                  |
| 8          | デバイス名       | ttt                    | 出力反転           |                           |           | 更新                 |
| <u></u>    | 通信          | LAN                    | クリア            | 更新                        |           |                    |
| &          | デバイスID      | 246880020a000007       |                |                           |           |                    |
|            | バッテリー       | 100 [%]                |                |                           |           |                    |
| i          | RSSI        | -56 [dBm]              |                |                           |           |                    |
| ŕ          | センサー値       | CH1 : Low<br>CH2 : Low | IGH、LOW<br>を設定 |                           |           |                    |
|            | 受信時刻        | 2025-05-23 09:27:32    |                |                           |           |                    |

# ログの確認と保存

- センサー値やカウント値、スペクトログラムのログの確認
- ExcelやCSV形式でダウンロードが可能
- グラフに対しては、マウス操作で表示範囲の指定が可能

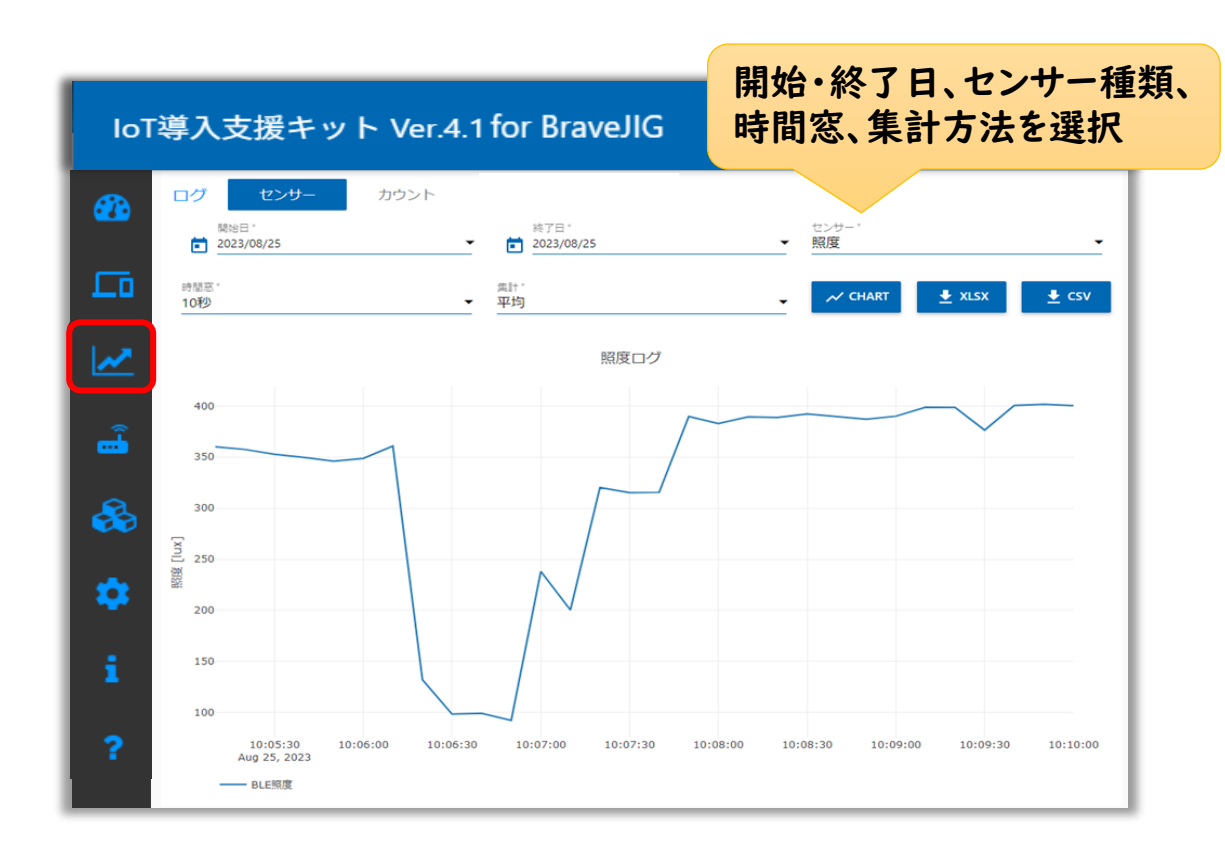

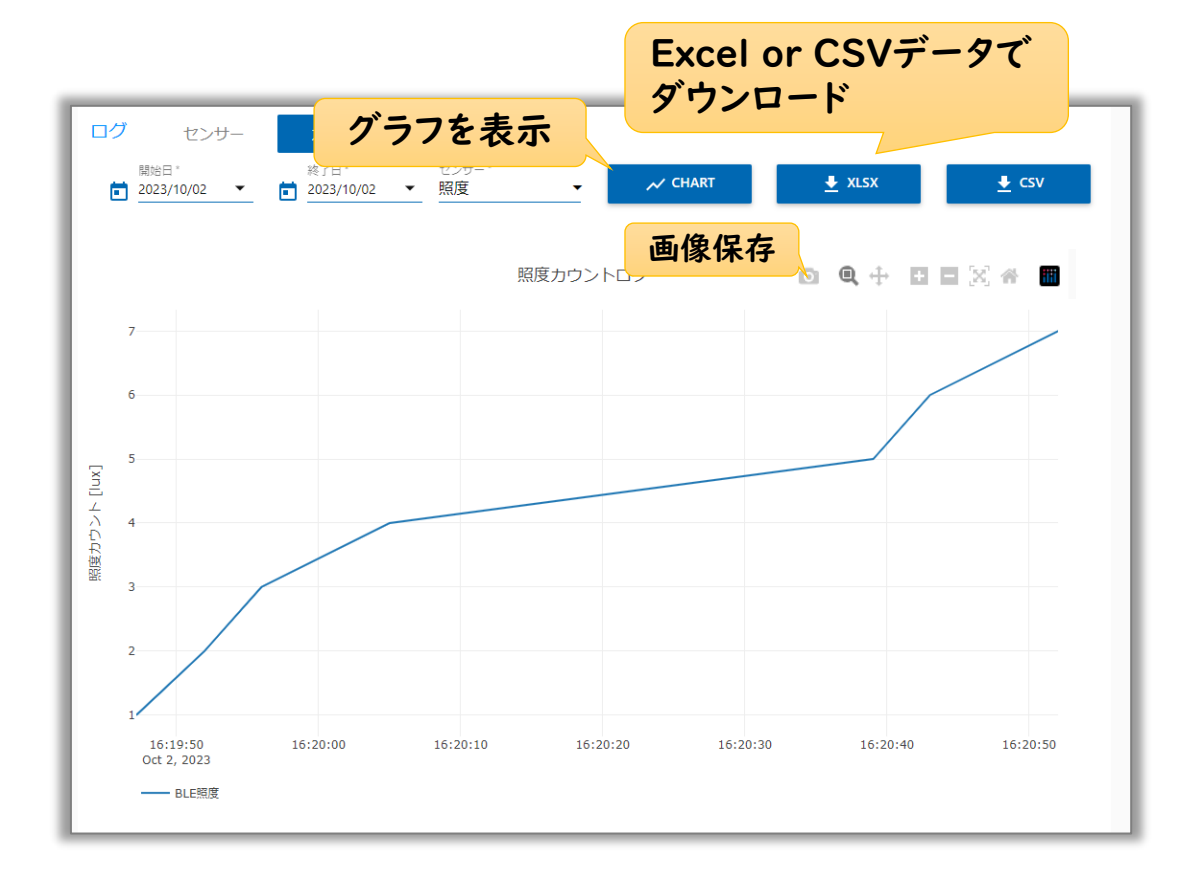

#### BraveJIGルーターの詳細画面

- 【BraveJIGルーター詳細機能】
- ルーターのバージョン情報確認やアップデート
- スキャンモードの変更やペアリング設定

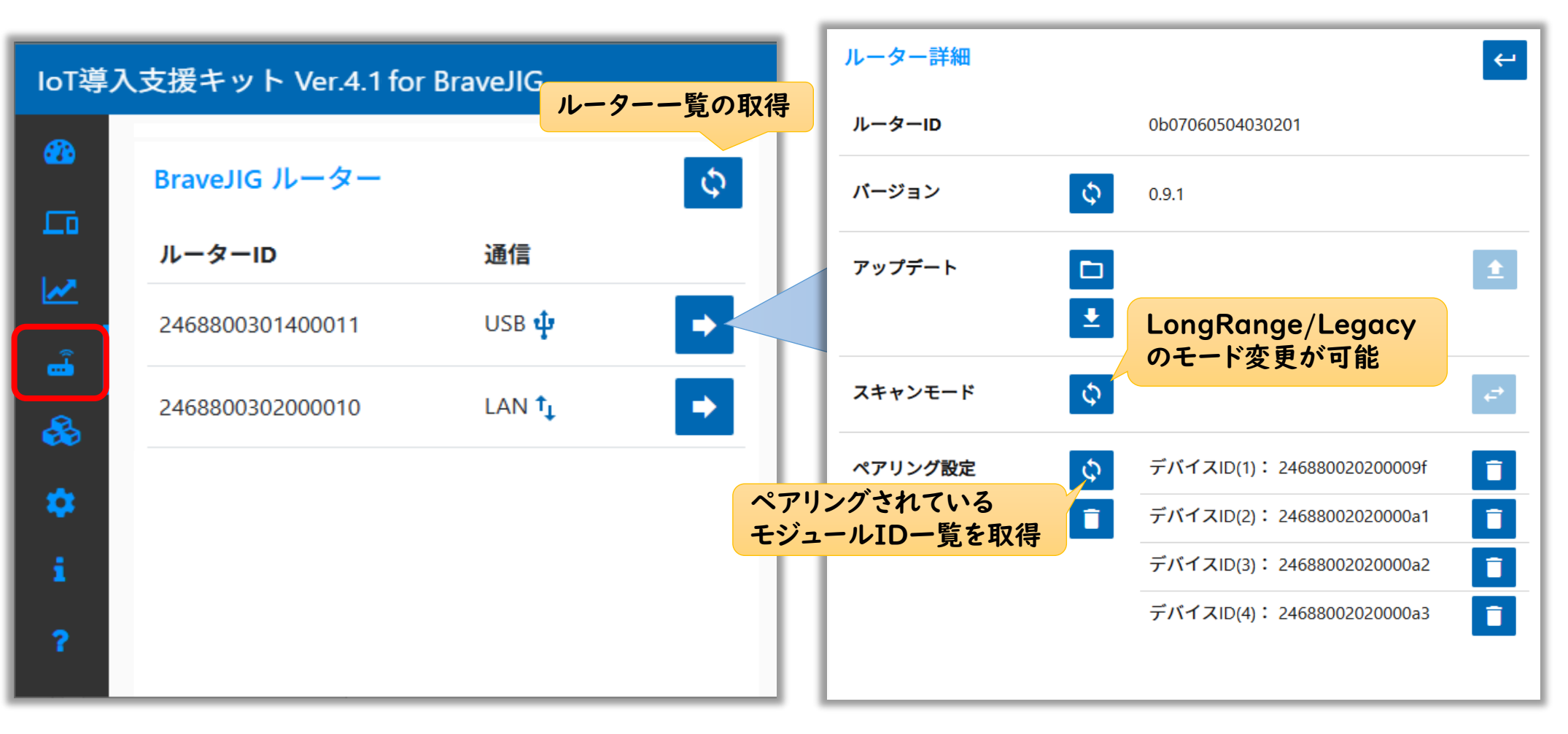

### BraveJIGルーターの詳細画面

#### 【BraveJIGルーターのアップデート】

- アップデートファイルを用いて、BraveJIGルーターのアップデートを実施する
- アップデートには、10分程度の時間が必要です

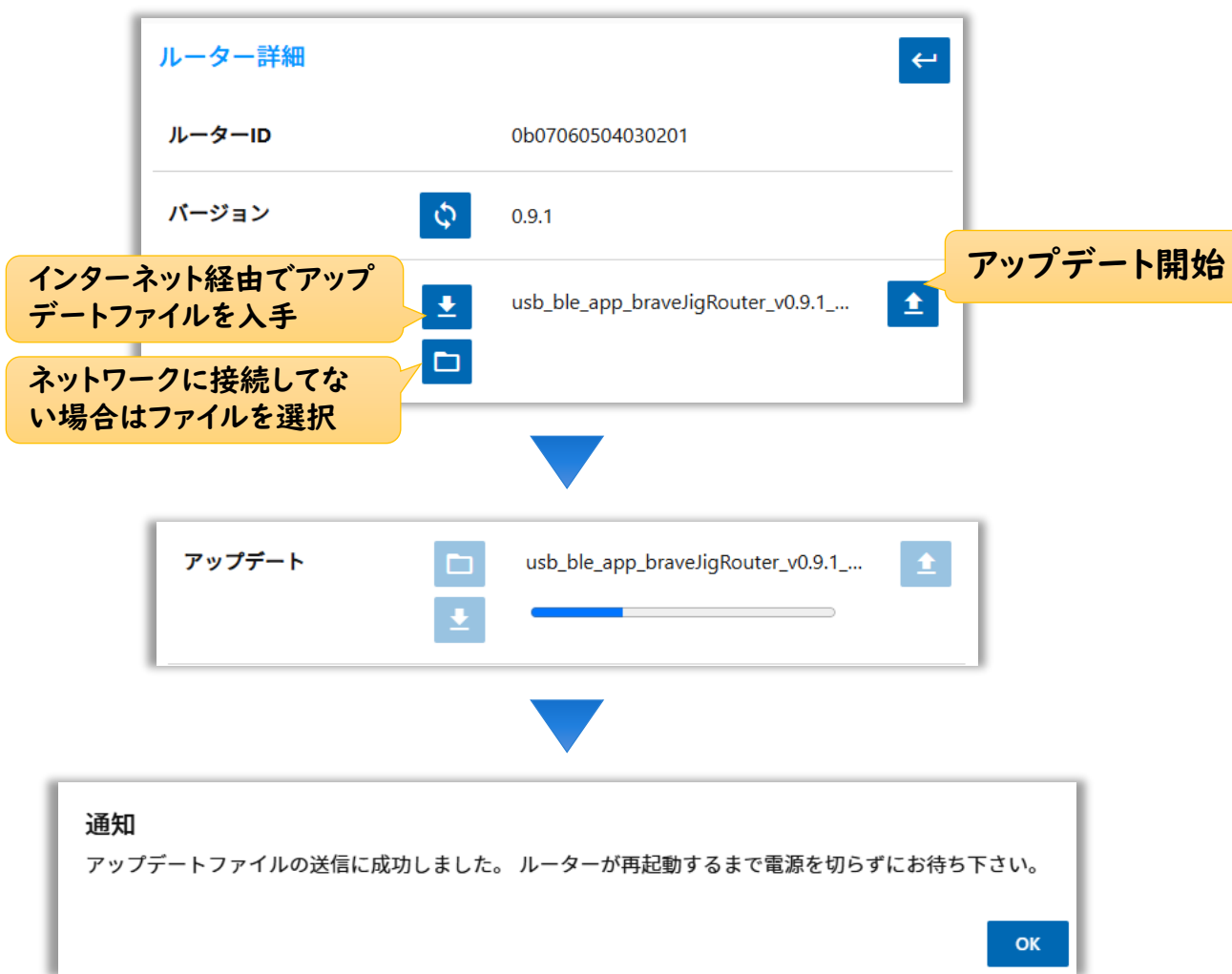

#### ① コンフィグレーション中はグリーンに点滅

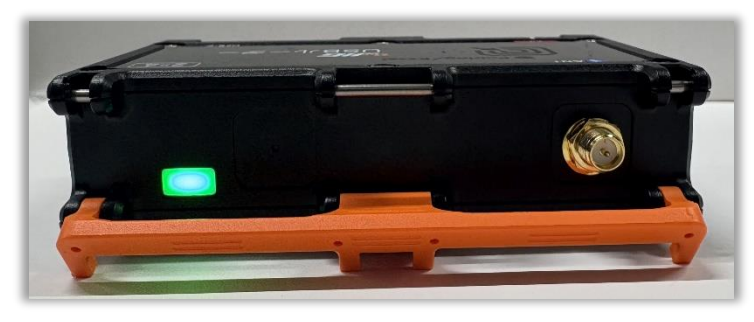

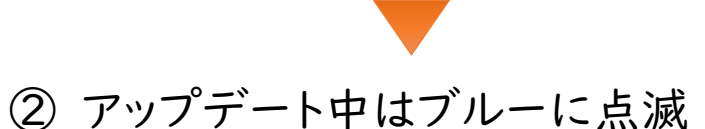

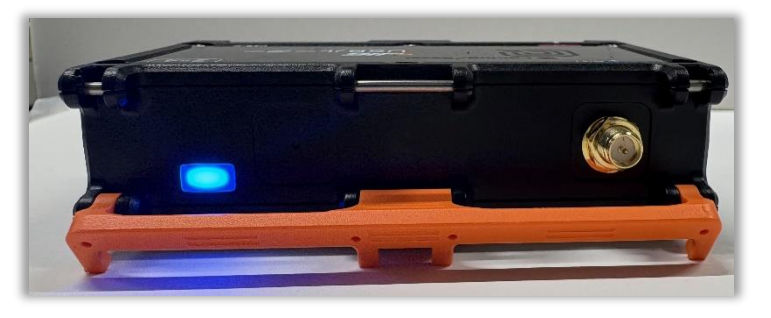

3 消灯し再起動後、起動音声が流れる

# BraveJIGモジュールの詳細設定

#### 【BraveJIGモジュールの詳細機能】

- 登録したモジュールのバージョン情報確認やアップデートが可能
- センサーの計測モード変更や通信周期の設定

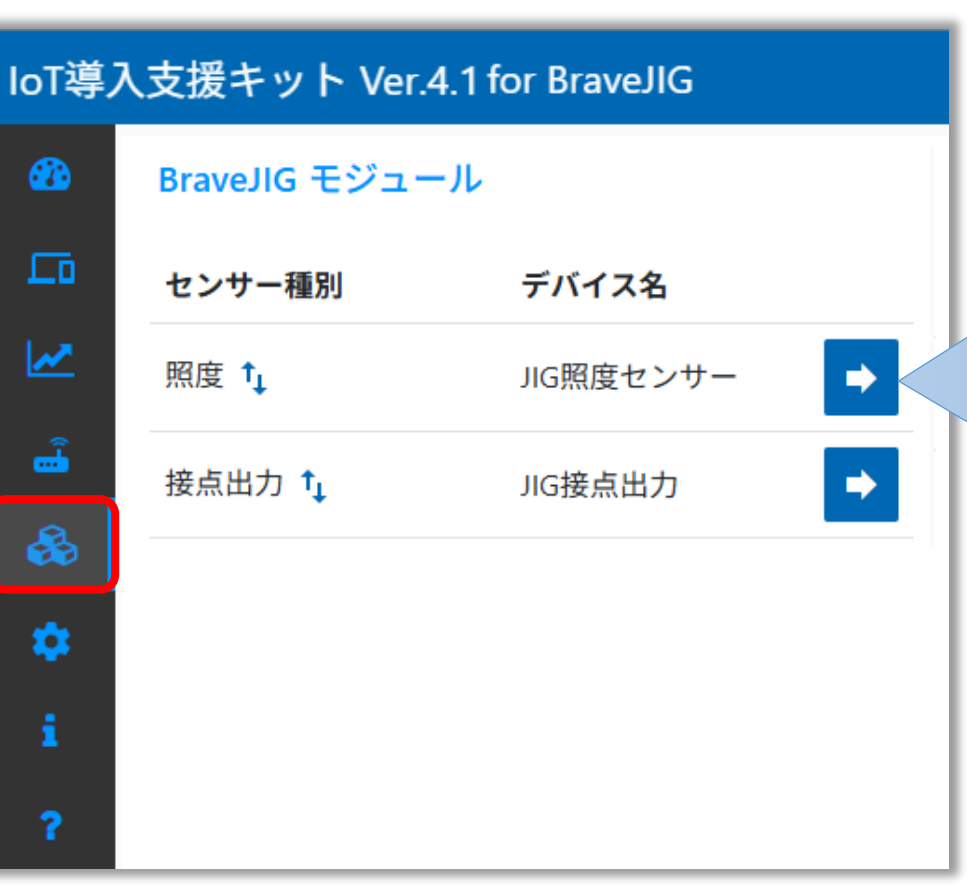

| センサー情報   | د                   | モジュール設定                 |  |  |
|----------|---------------------|-------------------------|--|--|
| センサー種別   | 照度 (JIG)            | <b>バージョン</b> 0.8.6      |  |  |
| デバイス名    | 照度センサー              | BLE通信モード<br>LongRange   |  |  |
| 通信       | USB                 | 送信電波出力 [dBm]<br>±0      |  |  |
| デバイスID   | 246880020200009f    | 計測モ−ド<br><b>瞬時値</b>     |  |  |
| パッテリー    | 100 [%]             | Advertise間隔 [ms]<br>100 |  |  |
| RSSI     | -69 [dBm]           | Uplink間隔 [sec]<br>5     |  |  |
| 照度 (JIG) | 625 [lux]           |                         |  |  |
| カウンター    | 。    設定取得           |                         |  |  |
| 受信時刻     | 2025-01-11 18:08:08 | アップデート                  |  |  |

# BraveJIGモジュールの計測モード

#### 【Bluetooth通信の計測モード】

- ・ Advertise間隔[ミリ秒]:データ送信周期、Uplink間隔[秒]:データ取得周期
- 「瞬時値」
   :Uplink間隔で送信
- •「検知」 : 設定したヒステリシスHighを上回った、またはヒステリシスLowを下回った時にセンサー値を送信
- •「サンプリング」:設定したサンプリング周期でサンプリングを行い、その結果をUplink間隔で送信

| モジュール設定                 | <del>(</del> - |
|-------------------------|----------------|
| バージョン                   | 0.8.6          |
| BLE通信モード<br>LongRange   | -              |
| 送信電波出力 [dBm]<br>±0      | -              |
| 計測モード<br>瞬時値 計測モードの選択   | •              |
| Advertise間隔 [ms]<br>100 |                |
| Uplink間隔 [sec]<br>5     |                |
| 設定取得                    | 設定更新           |
| 変更後は、「設定更新」             | が必須            |

#### 【瞬時値】

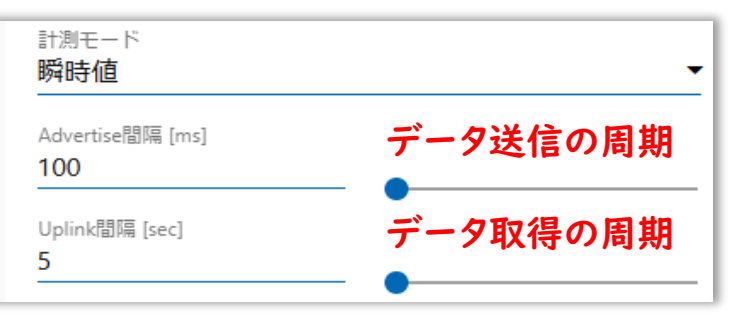

#### 【検知】

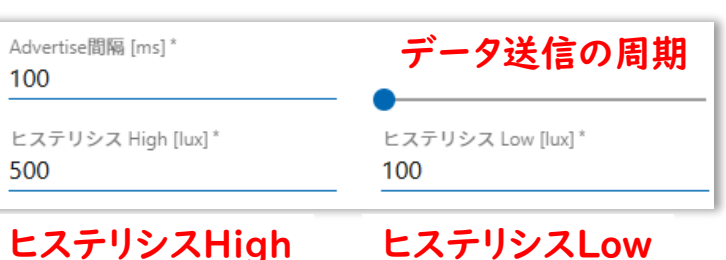

#### 【サンプリング】

| 計測モード<br>サンプリング         | •        |
|-------------------------|----------|
| Advertise間隔 [ms]<br>100 | データ送信の周期 |
| Uplink間隔 [sec]<br>60    | データ取得の周期 |
| サンプリング周期 [ms]<br>500    | サンプリング周期 |

### BraveJIGモジュールの計測モード

#### 【計測モードの設定可能な値】

- Advertise間隔:データ送信周期
- Uplink間隔 :データ取得周期

| モジュール | (モード共通)             | 瞬時モード                            | 検知モード     |            | サンプリングモード |
|-------|---------------------|----------------------------------|-----------|------------|-----------|
|       | Advertise間隔         | Uplink間隔                         | ヒステリシスLOW | ヒステリシスHIGH | Uplink間隔  |
| 照度    |                     |                                  | 40 ~ 83,  | 865 [Lux]  |           |
| 加速度   | 100~10,000 5~86,400 | 100~10,000 5~86,400<br>[ミリ秒] [秒] | ±0.5~:    |            |           |
| 温度    |                     |                                  | 000       | -10~-      | ⊦50 [°C]  |
| 湿度    | [ミリ秒]               |                                  | 0~100     | [秒]        |           |
| 測距    |                     |                                  | 40~1,1    |            |           |
| 気圧    |                     |                                  | 260 ~ 1,3 | 260 [hpa]  |           |

# BraveJIGモジュールのアップデート

#### 【BraveJIGモジュールのアップデート】

- アップデートファイルを用いて、BraveJIGルーターのアップデートを実施する
- アップデートには、10分程度の時間が必要です

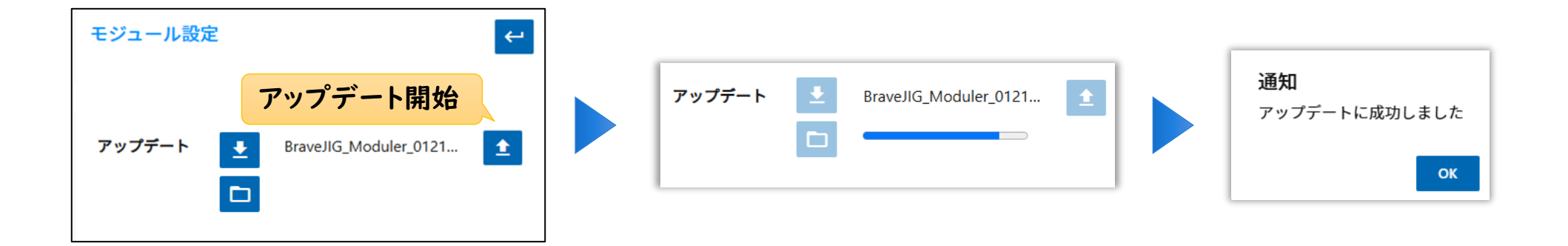

書き込み・アップデート中はグリーンに点滅

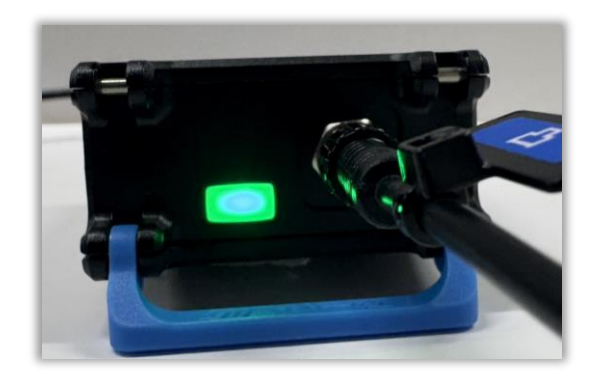

# MQTTの設定

- MQTT送信: MQTTブローカーの設定と、MQTTトピックの登録
- MQTTを使用する場合は、「ポート番号:1883」のファイアウォール設定(P33-36)が必要

| loT導入支援    | IoT導入支援キット Ver.4.1for BraveJIG |                    |             |            |  |  |  |  |
|------------|--------------------------------|--------------------|-------------|------------|--|--|--|--|
| <b>8</b> 8 | MQTT ブローカー                     |                    | MQTT トピック   |            |  |  |  |  |
|            | ホスト localhost                  | ホスト *<br>localhost | トピック QoS 保持 | トピック*      |  |  |  |  |
|            | ポート 1883                       | ボート*<br>1883 \$    |             | QoS *<br>0 |  |  |  |  |
| &          | <b>ユーザー</b> pi                 | ユーザー<br>pi         |             | 保持         |  |  |  |  |
| •          | ステータス 接続                       | パスワード              |             | 追加         |  |  |  |  |
| i          |                                | 更新                 |             |            |  |  |  |  |
| ?          |                                |                    |             |            |  |  |  |  |

# ネットワークプロキシの設定

#### 【プロキシサーバーの設定】

- プロキシサーバーを介してネットワーク通信を行う環境でのみ、下記の設定が必要
- プロキシサーバーのアドレスは、自身のネットワーク環境のものを入力する

※ プロキシを使用しないネットワーク環境では、以下の設定は不要です。

| ネットワーク -                                        | プロキシ                                                                  | - ē × | キャンセル(C) |                                       | プロキシ 保存(5) - @ × |
|-------------------------------------------------|-----------------------------------------------------------------------|-------|----------|---------------------------------------|------------------|
| Ethernet (ens33) +                              | ネットワークブロキシ(N)                                                         | オン    |          | ネットワークプロキシ(N)                         |                  |
| 接続済み - 1,000 Mb/s                               | Configuration 自動                                                      | ~     |          | Configuration                         | 手動 ~             |
| Ethernet (ens34) +                              | 自動<br>設定URL(F)<br>手動                                                  | ← 手動  |          | HTTPプロキシ<br>URL<br>http://192.168.1.1 | プロキシサーバーのアドレスを入力 |
| 接続中 - 1,000 Mb/s                                | 設定URL力指定されていない場合はWEDプロキンの目動採案が使われます。この言<br>は、信頼できない公衆ネットワークでは推奨されません。 | Æ     |          | Port                                  |                  |
| VPN +                                           |                                                                       |       |          |                                       | 4                |
| 未設定                                             |                                                                       |       |          | Port                                  | 0 – <b>(</b>     |
| <b>プロキシ</b><br>クリック<br>「 ロサック<br>「 ロサック<br>自動 〉 |                                                                       |       |          | FTP70+>                               | 4                |
|                                                 |                                                                       |       |          | Port                                  | 0 - +            |

# メール送信の設定(1/2)

#### 【DNSサーバーの設定】

- 自身のネットワーク環境に合わせて、DNSの設定を行う
- VMware内のUbuntuOSの「ネットワーク」からDNSサーバーのアドレスを設定する

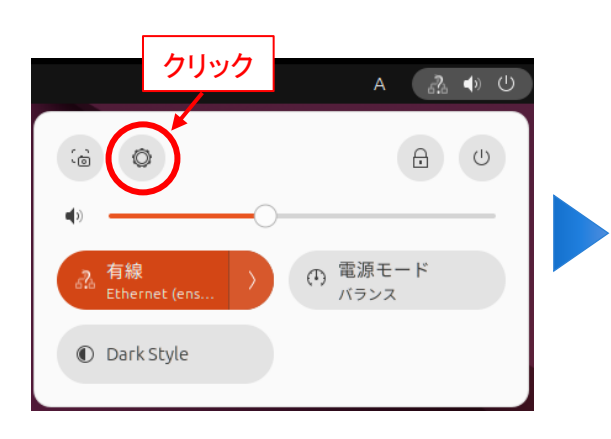

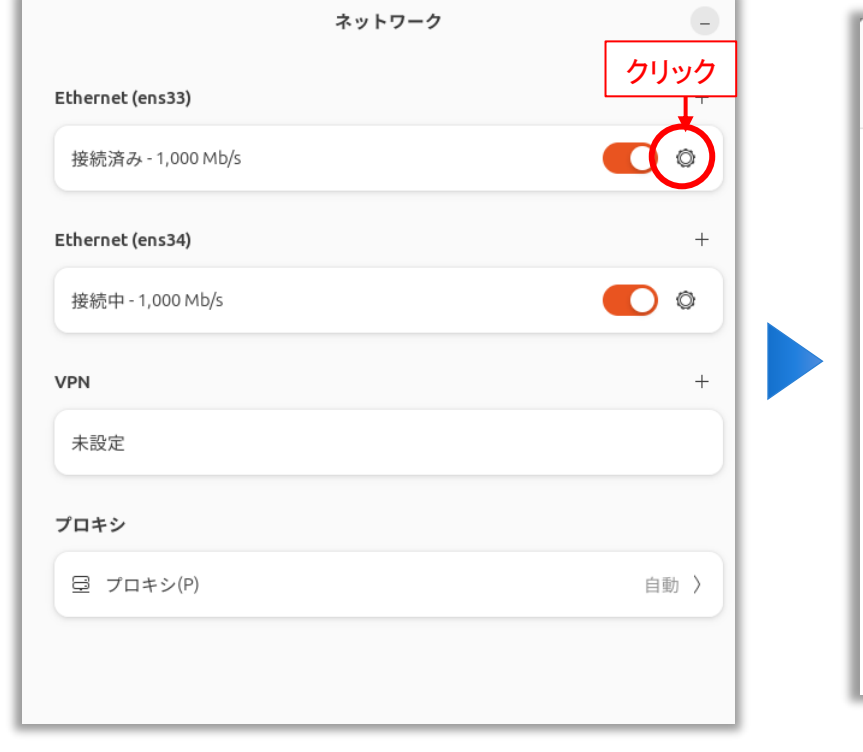

#### キャンセル(C) 有線 適用(A) 詳細 Identity IPv4 IРvб セキュリティ 自動 (DHCP) ○ リンクローカルのみ IPv4 メソッド(4) ●手動 () 無効 ○ 他のコンピューターと共有 アドレス アドレス ネットマスク ゲートウェイ Ô 192.168.1.10 255.255.255.0 192.168.1.2 Ē. DNSサーバーのアドレスを入力 DNS 自動 8.8.8.8 複数の IP アドレスを指定する場合はそれぞれコンマで区切ってください

#### ※ 上のEthernetのみ設定する

# (参考) DNSサーバーの確認方法

#### 【DNSサーバーの確認方法】

- Windowsパソコンの設定からDNSサーバーのアドレスを確認することができる
- •「設定」>「ネットワークとインターネット」>「イーサネット」

| ←   | 設定                              |         |                                                      |                     |                    | -           |   | ×   |
|-----|---------------------------------|---------|------------------------------------------------------|---------------------|--------------------|-------------|---|-----|
| 8   | 2                               | ネッ      | トワークとインタ                                             | ーネット > -            | <b>イーサネット</b>      |             |   |     |
|     |                                 | 되       | <b>イーサネット</b><br>未接続                                 |                     |                    |             | ~ |     |
| 197 | 定の検索                            | Q       | 認証設定                                                 |                     |                    | 編集          |   | 1   |
|     | ホームシステム                         |         | 従量制課金接続<br>このネットワークに接続している#                          | 鳥合、デ−タ使用量を減らすた      | めにアプリによっては異なる動作が行わ | <b>オフ (</b> |   | 1   |
| 8   | Bluetooth とデバイス                 |         | れる可能性があります。<br>このネットワーク上のデータ使用量を制御するためのデータ通信量上限を設定する |                     |                    |             |   |     |
| 🗢   | ネットワークとインターネット                  |         |                                                      |                     |                    |             |   | -11 |
| 1   | 個人用設定                           |         | IP 割り当て:<br>IPv4 アドレス:                               | 手動<br>192.168.0.100 |                    | 编集          |   |     |
| •   | アプリ アカウント                       |         | IPv4 マスク:<br>IPv4 ゲートウェイ:                            |                     |                    | 10112       |   | 1   |
| 3   | 時刻と言語                           |         | DNS サーバーの割り当て:                                       |                     |                    |             |   | 1   |
| •   | ゲーム                             | DNSサーハー | IPv4 DNS サーバー:                                       |                     | アドレスを確認。           | 編集          |   |     |
| ×   | アクセシビリティ                        |         | 製造元:                                                 | No. Constant        |                    | כאר         |   | 1   |
| 6   | プライパシーとセキュリティ<br>Windows Update |         | 説明:<br>ドライバーのバージョン:<br>物理アドレス (MAC):                 |                     |                    |             |   |     |
| •   | プライバシーとセキュリティ<br>Windows Update |         | ₩⊒フレ:<br>説明:<br>ドライパーのパージョン:<br>物理アドレス (MAC):        |                     |                    | -שב         |   |     |

#### UbuntuOSの設定画面

| キャンセル(C)         | 有線                   | 適用(A)       |
|------------------|----------------------|-------------|
| 詳細 Identity IF   | Pv4 IPv6 セキュリティ      |             |
| IPv4 メソッド(4)     | (DHCP)               | ○ リンクローカルのみ |
|                  | ● 手動                 | () 無効       |
|                  | ○ 他のコンピューターと共有       |             |
| アドレス             |                      |             |
| アドレス             | ネットマスク               | ゲートウェイ      |
| 192.168.1.10     | 255.255.255.0        | 192.168.1.2 |
|                  |                      | Ē           |
| DNS#             | ーバーのアドレスを入力          |             |
| DNS              |                      | 自動          |
| 8.8.8.8          |                      |             |
| 複数の IP アドレスを指定する | る場合はそれぞれコンマで区切ってください |             |

# メール送信の設定(2/2)

【SMTP サーバーの設定】

• 自身のネットワーク環境に合わせて、SMTPサーバーの設定を行う

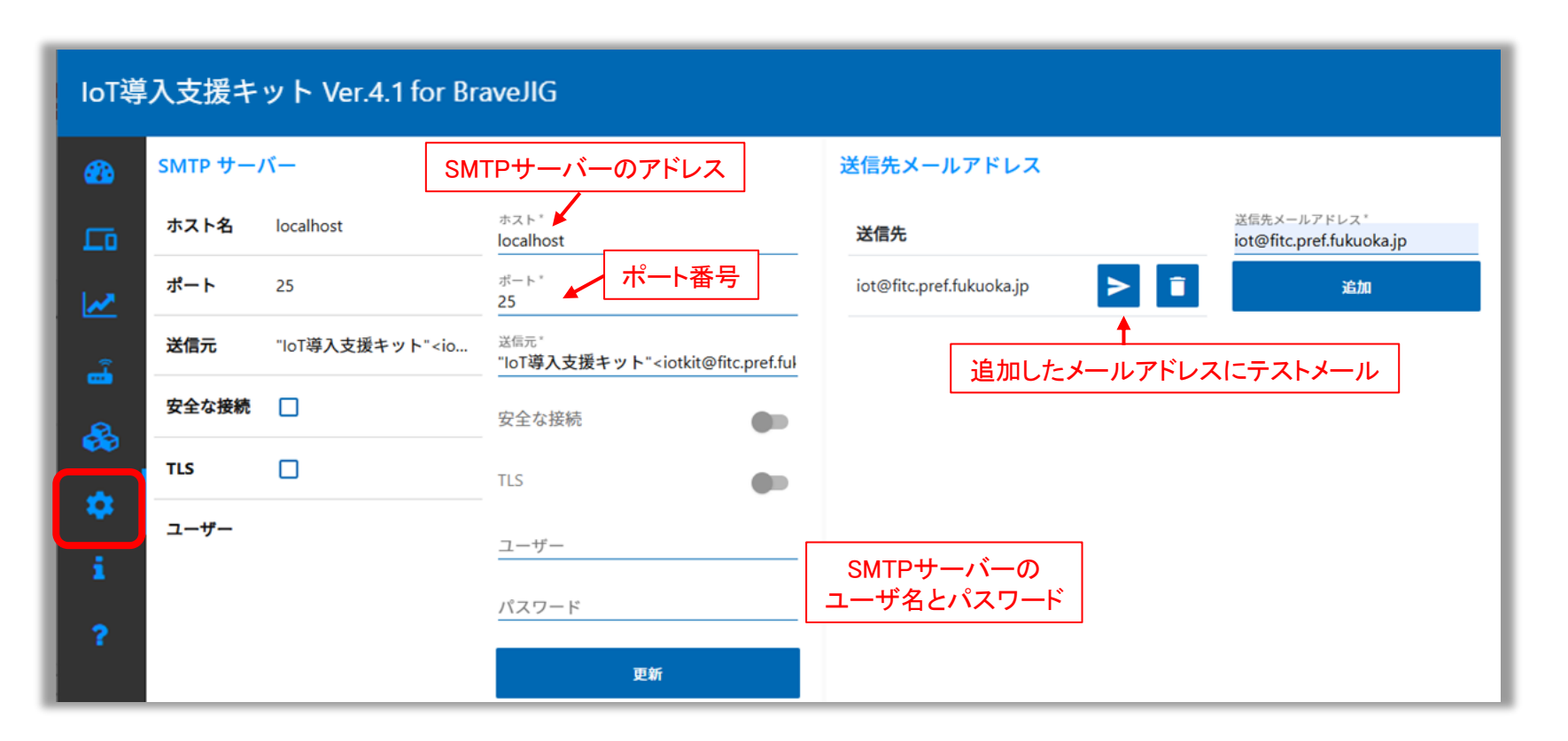

# IoT導入支援キットのバージョン、著作権

- バージョンや著作権
- 適用ライセンス「Apache License, Version 2.0」

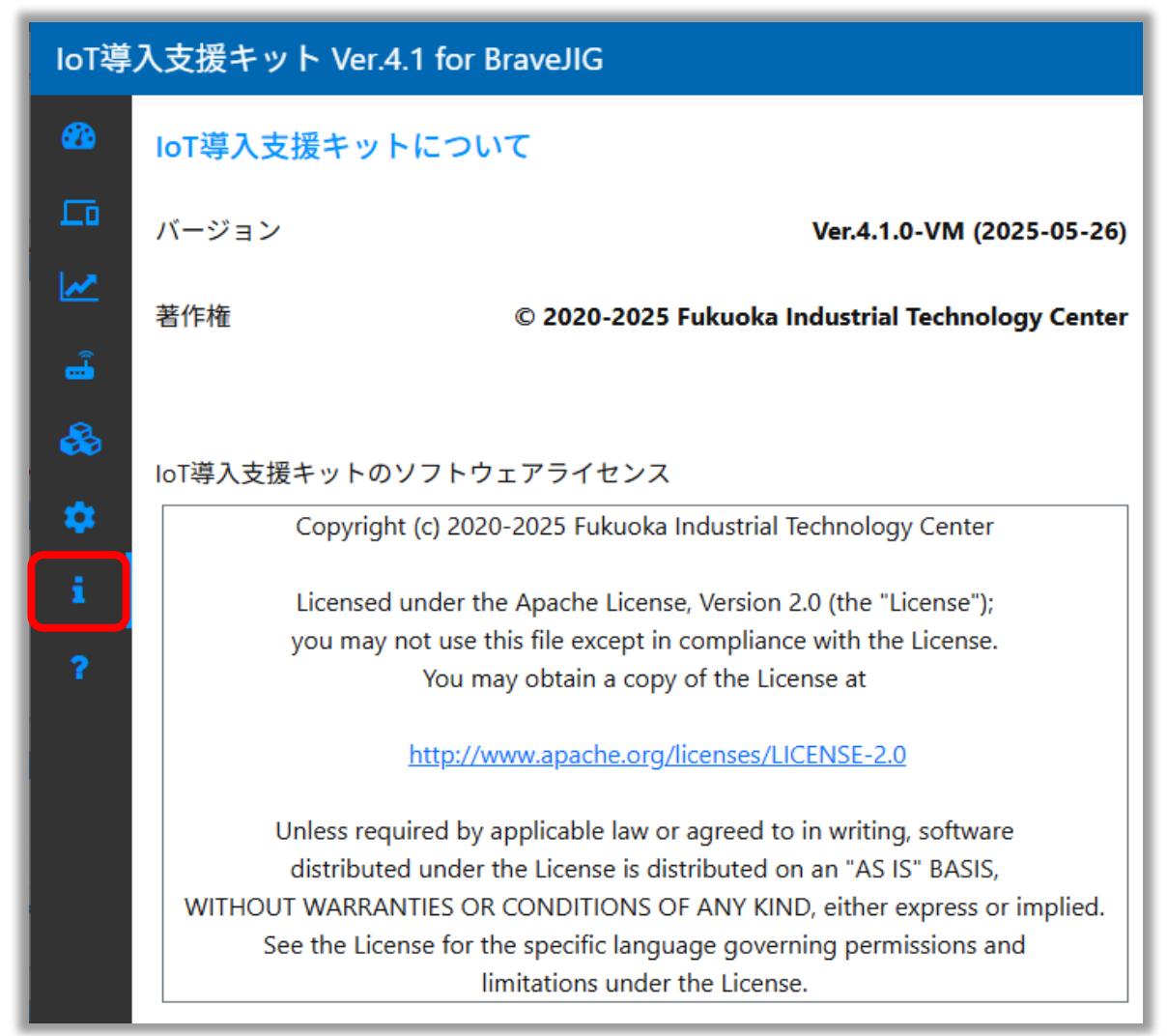

# 時刻同期、シャットダウン、データベース

#### 【時刻】

表示中のブラウザの時刻と同期させる
 ※ NTPサーバとの同期ではありません

#### 【シャットダウン】

- 「ダッシュボード再起動」:
   IoT導入支援キットを実行するNode-REDを再起動する
- 「システム再起動」:
   IoT導入支援キットを再起動する
- ・「システムシャットダウン」:
   ・ラズベリーパイをシャットダウンする

【データベース】

- •「初期化」:
  - データベースの全てのデータがクリアされる

※保存されているデバイス情報やセンサーデータの全てが削除されま す。注意して使用してください

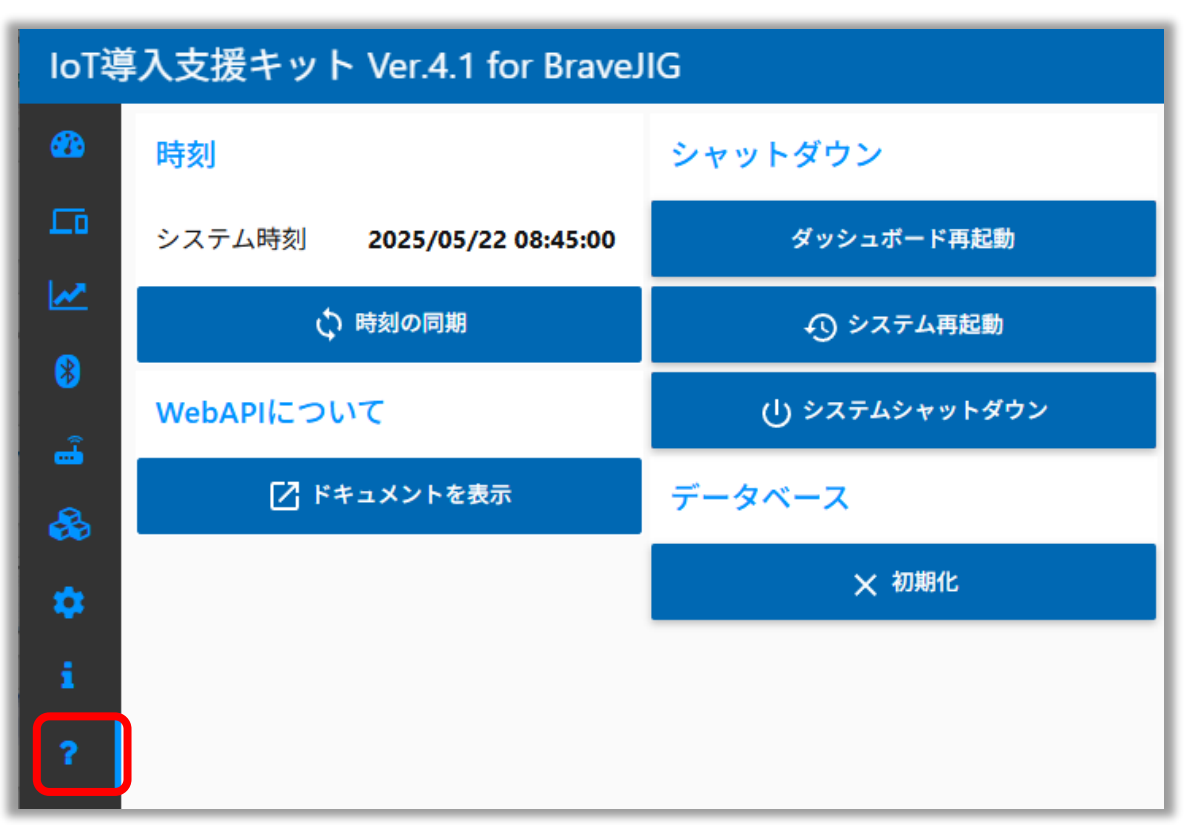

### WebAPI

- IoT導入支援キットと外部デバイスの連携やセンサーデータ連携をする場合のドキュメントを表示
- IoT導入支援キットは、10種類まで外部センサーを登録可能(個数は∞)

※ BravePI、BraveJIG以外の独自開発したデバイスのセンサー

|                                 |                                   |                       | Wagger. /api-docs                                                                                                    | Explore |
|---------------------------------|-----------------------------------|-----------------------|----------------------------------------------------------------------------------------------------|---------|
|                                 |                                   |                       | IoT導入支援キットWebAPI 🚥 🚥                                                                                                    |         |
| IoT導入支援キット Ver.4.1 for BraveJIG |                                   |                       | /api-docs<br>loTi導入支援キットのWebAPI                                                                                                    |         |
|                                 | 時刻                                |                       | Contact the developer<br>Apache 2.0<br>Find out more about Swagger                                                                                                    |         |
|                                 | システム時刻 <b>2025/05/22 08:45:00</b> |                       | Servers<br>http://10.4.5.81:1880/api/v2 ~                                                                                                    |         |
| <u>~</u>                        |                                   |                       | device FRAZ                                                                                                    | ~       |
|                                 | () 時刻の同期                          |                       | GET /device デバイス情報の取得                                                                                                    |         |
| 8                               |                                   | and the second second | Post /device デバイスの登録                                                                                                    |         |
|                                 | WebAPIについて                        |                       | GET /device/(deviceId) デバイス情報の取得                                                                                                    |         |
| <u>ه</u>                        |                                   |                       | DELETE /device/{devicel} デバイスの削除                                                                                                    |         |
|                                 | [7] ドキュメントを表示                     |                       | GET /device/sensor/value センサー値の取得                                                                                                    |         |
| 💑 👘                             |                                   |                       | GET /device/{deviceId}/sensor/value センサー価の取得                                                                                                    |         |
|                                 |                                   |                       | Post /device/{deviceId}/sensor/value センサー価の登録                                                                                                    |         |
| 🌣 👘                             |                                   |                       | Post /device/{deviceId}/output 接点出力の制御                                                                                                    |         |
|                                 |                                   |                       | GET /device/sensor/log センサー趣想                                                                                                    |         |
| i                               |                                   |                       | sensor to the sensor to the se | ~       |
| ~                               |                                   |                       | GET /sensor センサー種別の設定情報の取得                                                                                                    |         |
| ſ                               |                                   |                       | POST /sensor センサー種別の登録                                                                                                    |         |
|                                 |                                   |                       | GET /sensor/{sensorType} センサー種別の設定情報の取得                                                                                                    |         |
|                                 |                                   |                       | DELETE /sensor/{sensorType} センサー種別の設定情報の制除                                                                                                    |         |

# 生産進捗管理システムYokaKitとの連携

#### 【生産進捗管理システムYokaKit】

- トヨタ生産方式(TPS)の考えを取り入れたシステム
- IoT導入支援キットが取得したセンサーデータを活用して、生産進捗の管理や装置の異常通知が可能
- 複数の生産装置の状況を視覚的にすることで、製造業の改善に活用可能
- MQTTの機能を用いて、IoT導入支援キットとYokaKitが連携

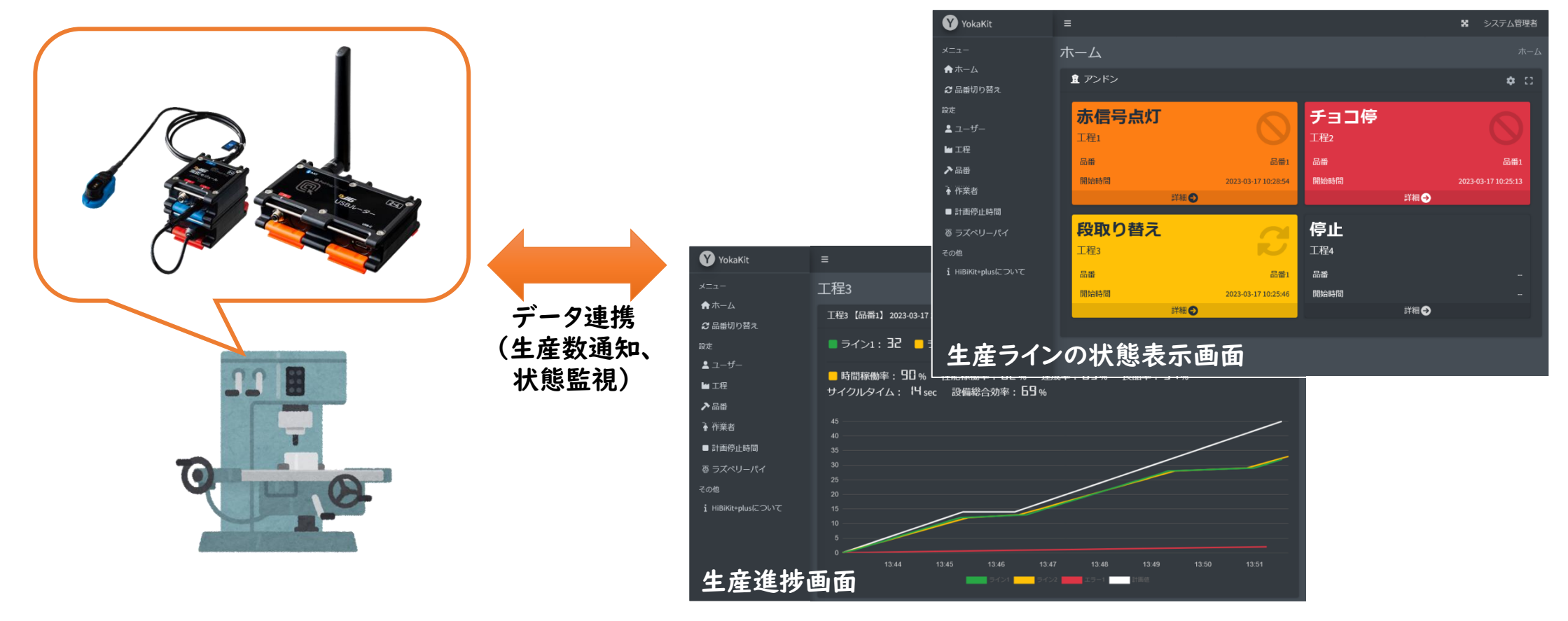

# BravePIとBraveJIGの併用

- ラズパイにインストールした「IoT導入支援キットVer.4.1」※では、BravePIとBraveJIGの併用が可能
- ラズパイのUSBにBraveJIGルーターを接続して使用する

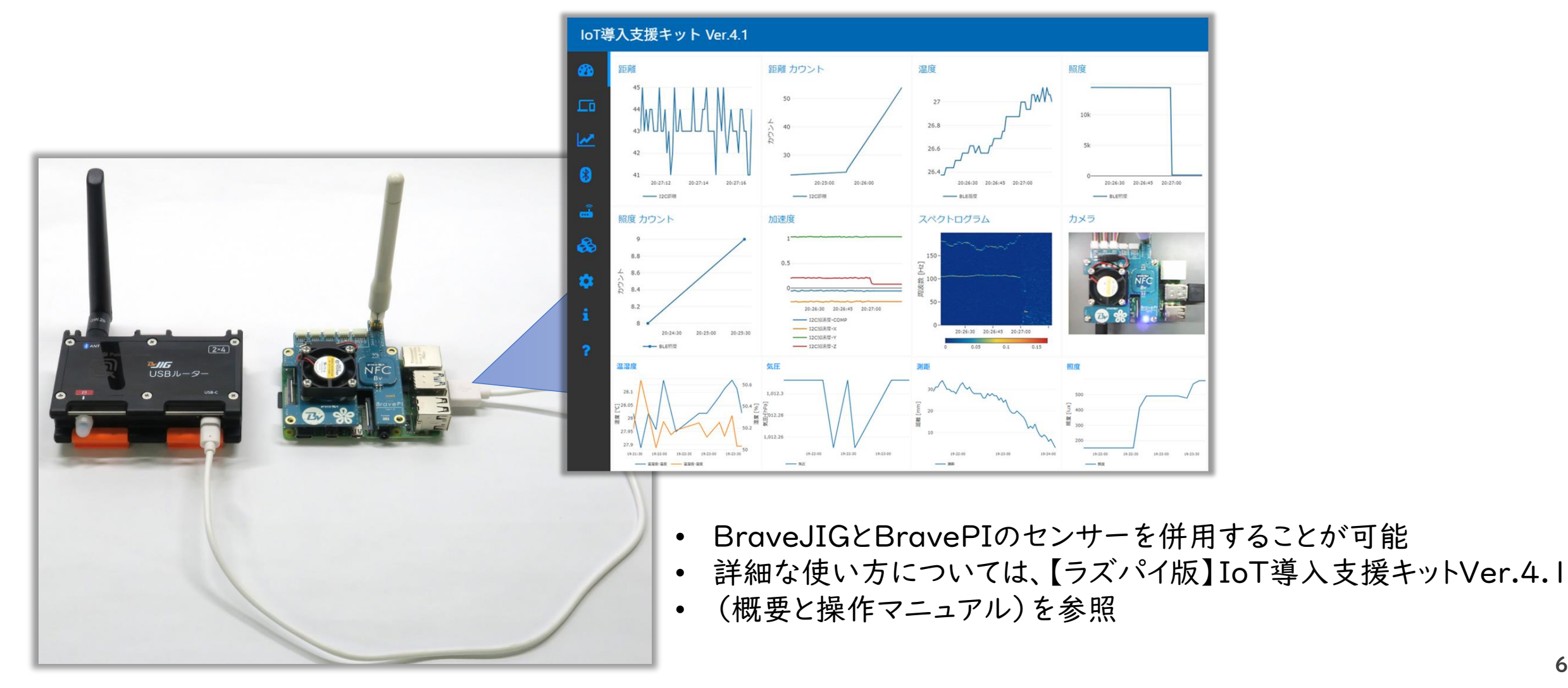

# 変更履歴

#### [Ver.4.1.0] 2025-05-26

- BraveJIG LANルーターに対応
- BraveJIG 接点出力モジュールに対応
- WebAPI機能を実装しました

# 変更履歴

#### [Ver.4.0.3] 2025-03-11

- BraveJIGの測距センサーと気圧センサーに対応
- 検知モードでサンプリング周期を設定できるようになりました
- 軽微なバグ修正

#### [Ver.4.0.2] 2025-01-31

- BraveJIGの加速度センサーと温湿度センサーに対応
- 軽微なバグを修正

[Ver.4.0.0] 2025-01-16

• IoT導入支援キットVer.4 ファーストリリース